# JPC 35

# Funktionsbeschreibung Fernanzeige / MultiTouch

JPC 35 Fernanzeige RS232 (Artikel-Nr.: 15.06.314) JPC 35 Fernanzeige RS485 (Artikel-Nr.: 15.06.315) JPC 35 Fernanzeige UMG 604D (Artikel-Nr.: 15.06.316) JPC 35 MultiTouch (Artikel-Nr.: 15.06.313; APP Artikel-Nr.: 51.00.207)

# Functional description Remote display / MultiTouch

JPC 35 Fernanzeige RS232 (Item no.: 15.06.314) JPC 35 Fernanzeige RS485 (Item no.: 15.06.315) JPC 35 Fernanzeige UMG 604D (Item no.: 15.06.316) JPC 35 MultiTouch (Item no.: 15.06.313; APP Item no.: 51.00.207)

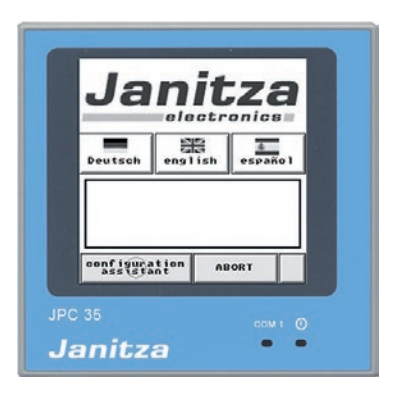

Ook Nr. 2.100.001.3

06/2018

Janitza electronics GmbH Vor dem Polstück 6 D-35633 Lahnau Support Tel. +49 6441 9642-22 Fax +49 6441 9642-30 E-mail: info@janitza.com www.janitza.com

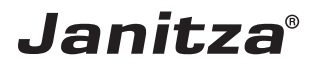

# Inhalt / Content

| Allgemein                                                                     | 4  |
|-------------------------------------------------------------------------------|----|
| Fernanzeige                                                                   | 8  |
|                                                                               | 8  |
| Cohrittateller (Staaler Palarum Farmanzaina PCOO                              | 8  |
| Schnittstellen/Stecker-Belegung Fernanzeige RS232                             | 0  |
| und Fernanzeige UNG 604D<br>Sebaittatellen/Staaker Belegung Fernanzeige PS495 | 9  |
| Schnittstellen/Stecker-Belegung Fernanzeige R5465                             | 10 |
| Kabeltyp                                                                      | 11 |
| Komponentenbeschreibung                                                       | 11 |
| Montage                                                                       | 12 |
| Erdung                                                                        | 12 |
| Stromversorgung und Verkabelung                                               | 13 |
| Dipschalterbelegung                                                           | 14 |
| Werte für JPC35 Fernanzeige RS232 und RS485                                   | 15 |
| Werte für JPC35 Fernanzeige UMG604D                                           | 15 |
| Multilouch                                                                    | 16 |
| Produktbeschreibung                                                           | 16 |
| Anwendungsbeispiele                                                           | 17 |
| APP-Installation                                                              | 20 |
| Master Gerat einrichten                                                       | 22 |
| Slave Gerate einrichten                                                       | 23 |
| Schnittstellen/Stecker Belegung RS232                                         | 24 |
| Schnittstellen/Stecker Belegung RS485                                         | 25 |
| Konfiguration                                                                 | 26 |
|                                                                               | 28 |
| Systemmenu-Kurzubersicht                                                      | 29 |
|                                                                               | 30 |
| Außen- und Einbaumaße                                                         | 30 |
| Komponentenbeschreibung                                                       | 31 |
| Montage                                                                       | 32 |
| Erdung                                                                        | 32 |
| Stromversorgung und verkabelung                                               | 33 |
| Dipschalterbeiegung                                                           | 34 |
|                                                                               | 34 |
| Holmgreen-Schaltung                                                           | 35 |
| Nurzanienung                                                                  | 35 |
| Technische Daten JPC35                                                        | 36 |

| General 3                                                     | 38         |
|---------------------------------------------------------------|------------|
| Remote display 4                                              | 12         |
| General 4                                                     | 12         |
| UMG Configuration 4                                           | 12         |
| Interfaces/plug configuration for remote display RS232        |            |
| and remote display UMG 604D 4                                 | 13         |
| Interfaces/plug configuration for remote display RS485 4      | 14         |
| Cable type 4                                                  | 15         |
| Component description 4                                       | 15         |
| Installation 4                                                | ł6         |
| Grounding 4                                                   | 16         |
| Power supply and cabling 4                                    | 17         |
| Dip switch configuration 4                                    | 18         |
| Values for JPC35 remote display RS232 and RS485 4             | 19         |
| Values for JPC35 remote display UMG604D 4                     | 19         |
| MultiTouch 5                                                  | 50         |
| Product description 5                                         | 00         |
| Application examples 5                                        | 51         |
| APP installation 5                                            | <u>4</u> د |
| Setting up the master device 5                                | 20         |
| Setting up the slave devices 5                                | )/<br>-0   |
| Interfaces/plug configuration RS232 5                         | 30         |
| Interfaces/plug configuration K5485 5                         | 99         |
| Configuration b                                               | 00         |
| Navigation brief overview 6                                   | 20         |
| System menu briel overview 6                                  | 20         |
| Scope of delivery 0<br>Exterior and installation dimonsions 6 | )4<br>34   |
| Component description                                         | )4<br>35   |
| Installation 6                                                | 36         |
| Grounding                                                     | 36         |
| Power supply and cabling 6                                    | 37         |
| Din switch configuration                                      | 38         |
| Display 6                                                     | 38         |
| Holmareen switch                                              | 39         |
| Brief instruction 6                                           | 39         |
| JPC35 Technical data 7                                        | 70         |

# Allgemein

# Copyright

Dieses Handbuch unterliegt den gesetzlichen Bestimmungen des Urheberrechtsschutzes und darf weder als Ganzes noch in Teilen auf mechanische oder elektronische Weise fotokopiert, nachgedruckt, reproduziert oder auf sonstigem Wege ohne die rechtsverbindliche, schriftliche Zustimmung von

Janitza electronics GmbH, Vor dem Polstück 1, D 35633 Lahnau, Deutschland,

vervielfältigt oder weiterveröffentlicht werden.

#### Markenzeichen

Alle Markenzeichen und ihre daraus resultierenden Rechte gehören den jeweiligen Inhabern dieser Rechte.

#### Haftungsausschluss

Janitza electronics GmbH übernimmt keinerlei Verantwortung für Fehler oder Mängel innerhalb dieses Handbuches und übernimmt keine Verpflichtung, den Inhalt dieses Handbuchs auf dem neuesten Stand zu halten.

#### Kommentare zum Handbuch

Ihre Kommentare sind uns willkommen. Falls irgend etwas in diesem Handbuch unklar erscheint, lassen Sie es uns bitte wissen und schicken Sie uns eine EMAIL an: info@janitza.de

# Bedeutung der Symbole

Im vorliegenden Handbuch werden folgende Piktogramme verwendet:

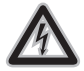

#### Gefährliche Spannung!

Lebensgefahr oder schwere Verletzungsgefahr. Vor Beginn der Arbeiten Anlage und Gerät spannungsfrei schalten.

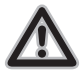

#### Achtung!

Bitte beachten Sie die Dokumentation. Dieses Symbol soll Sie vor möglichen Gefahren warnen, die bei der Montage, der Inbetriebnahme und beim Gebrauch auftreten können.

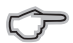

Hinweis!

#### Anwendungshinweise

Bitte lesen Sie die vorliegende Bedienungsanleitung sowie alle weiteren Publikationen, die zum Arbeiten mit diesem Produkt (insbesondere für die Installation, den Betrieb oder die Wartung) hinzugezogen werden müssen.

Beachten Sie hierbei alle Sicherheitsvorschriften sowie Warnhinweise. Sollten Sie den Hinweisen nicht folgen, kann dies Personenschäden oder/und Schäden am Produkt hervorrufen.

Jegliche unerlaubte Änderung oder Verwendung dieses Geräts, welche über die angegebenen mechanischen, elektrischen oder anderweitigen Betriebsgrenzen hinausgeht, kann Personenschäden oder/und Schäden am Produkt hervorrufen.

Jegliche solche unerlaubte Änderung begründet "Missbrauch" und/oder "Fahrlässigkeit" im Sinne der Gewährleistung für das Produkt und schließt somit die Gewährleistung für die Deckung möglicher daraus folgender Schäden aus.

Dieses Gerät ist ausschließlich durch Fachkräfte zu betreiben und instandzuhalten.

Fachkräfte sind Personen, die aufgrund ihrer einschlägigen Ausbildung und ihrer Erfahrung befähigt sind, Risiken zu erkennen und mögliche Gefährdungen zu vermeiden, die der Betrieb oder die Instandhaltung des Gerätes verursachen kann.

Bei Gebrauch des Gerätes sind zusätzlich die für den jeweiligen Anwendungsfall erforderlichen Rechts- und Sicherheitsvorschriften zu beachten.

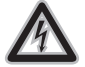

**Gefährliche Spannung!** Vor Beginn der Arbeiten Anlage und Gerät spannungsfrei schalten.

| R  |  |
|----|--|
| 17 |  |

Wird das Gerät nicht gemäß der Betriebsanleitung betrieben, so ist der Schutz nicht mehr sichergestellt und es kann Gefahr von dem Gerät ausgehen.

#### Sicherheitshinweise

Der Einsatz des JPC35 ist für eine ebene Fläche des Schutztyps 1 und 4X (nur Innenbereich) in Umgebungen mit Verschnutzungsgrad 2 ausgelegt. Der Einsatzort darf keine hohen Expolosionsgefahren, keine starken Magnetfelder, keine hohen oder plötzlichen Temperaturschwankungen und keine direkte Sonneneinstrahlung aufweisen.

Flüssigkeiten und Metallteile dürfen nicht in das Gehäuse des Bedienterminals gelangen. Dies kann Brände oder elektrische Schläge verursachen.

Die Lagerung des JPC35 in einer Umgebung mit Temperaturen unter bzw. über den angegebenen Werten kann am Gerät/Display Schäden verursachen.

Das Display beinhaltet eine stark reizende Flüssigkeit. Bei Kontakt mit dieser sind die betroffenen Stellen mit Wasser zu spülen. Bei Augenkontakt ist zusätzlich der Arzt aufzusuchen.

Die in diesem Handbuch aufgeführten Abbildungen dienen nur der schematischen Veranschaulichung. Eine Haftung über Installationen usw. gemäß den Abbildungen kann nicht übernommen werden. Achten Sie auf eine getrennte Verlegung der Kommunikationskabel zu den Netzkabel der Betriebsstromkreise.

Das JPC35 besitzt einen 24V-Gleichstromnetzanschluss. Ein unsachgemäßer Anschluss verursacht schwere Schäden am Gerät. Bei einem Austausch der Batterie ist auf einen sachgemäßen Einsatz zu achten. Verwenden Sie nur empfohlene Batterien.

Bei Reinigungs- oder Wartungsarbeiten ist die Stromzufuhr zu unterbrechen. Säubern Sie die Frontabdeckung mit einem weichen Tuch.

# Fernanzeige

#### Allgemein

Das JPC35 "Fernanzeige" besitzt ein 3,5"-Touchpanel und kann zur Messwertanzeige einer Messstelle (UMG104, UMG604, UMG605, UMG508\*, UMG511\*, UMG96RM\*) genutzt werden, wobei der Messstellenname frei konfigurierbar ist.

Innerhalb des Anzeigemodus ist eine Umschaltung zwischen Messwertliste und Messwertanzeige möglich. Die Anbindung und Kommunikation erfolgt über eine RS232 oder RS485 Schnittstelle (siehe Artikel Nr.). Für die Anwendung wird keine Erweiterung (APP) auf dem Messgerät benötigt.

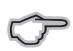

Hinweis:

Die Messgeräte Adresse des JPC35 Fernanzeige RS485 ist immer auf 1 festgelegt.

#### Konfiguration UMG

Für die Kommunikation müssen Übertragungsparameter wie Adresse, Baudrate und Modus wie folgt eingestellt sein:

| Fernanzeige RS232 und Fernanzeige für UMG 604D |                   |                     |           |
|------------------------------------------------|-------------------|---------------------|-----------|
| Adresse                                        | Bezeichnung       | Einstellung         | Parameter |
| 201                                            | Baudrate          | 115.200 Bit/s       | 4         |
| 200                                            | Geräteadresse     | frei konfigurierbar | 1 bis 254 |
| 204                                            | Modus             | Modbus Slave        | 0         |
| Fernanzeige RS485                              | Fernanzeige RS485 |                     |           |
| Adresse                                        | Bezeichnung       | Einstellung         | Parameter |
| 202                                            | Baudrate          | 115.200 Bit/s       | 4         |
| 200                                            | Geräteadresse     | 1                   | 1         |
| 203                                            | Modus             | Modbus Slave        | 0         |
| Fernanzeige RS485 für UMG 96RM                 |                   |                     |           |
| Adresse                                        | Bezeichnung       | Einstellung         | Parameter |
| 001                                            | Baudrate          | 115.200 Bit/s       | 4         |
| 000                                            | Geräteadresse     | 1                   | 1         |
| 002                                            | Modus             | Modbus Slave        | 0         |
| 003                                            | Stoppbits         | 2 Bits              | 1         |

# Schnittstellen/Stecker-Belegung Fernanzeige RS232 und Fernanzeige UMG 604D

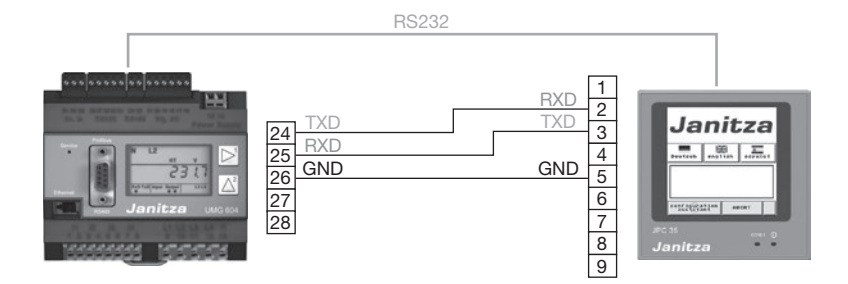

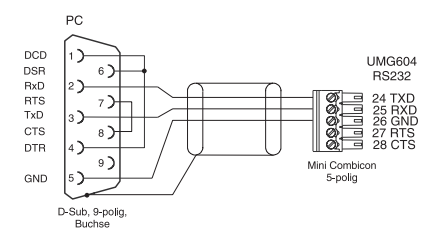

Abb.: Steckerbelegung PC-Verbindungskabel (Art.Nr. 08 02 427). 0 (\*0000) 0

| Pin | Funktion           |
|-----|--------------------|
| 1   | RS422 TX+ (RS485+) |
| 2   | RS232 RXD          |
| 3   | RS232 TXD          |
| 4   | RS422 RX+          |
| 5   | Signalerdung       |
| 6   | RS422 TX- (RS485-) |
| 7   | RS232 RTS          |
| 8   | RS232 CTS          |
| 9   | RS422 RX-          |

Tab.: Kommunikationsanschluss JPC35

# Schnittstellen/Stecker-Belegung Fernanzeige RS485

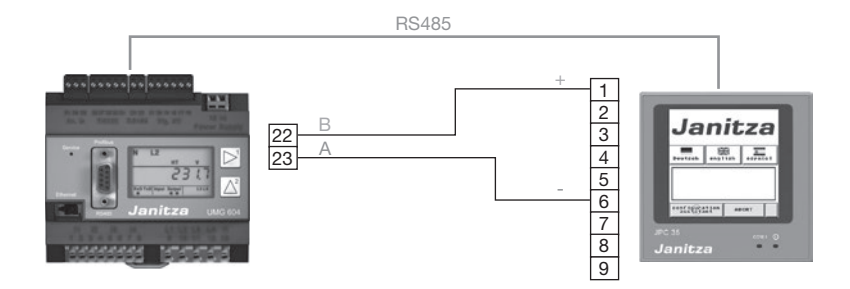

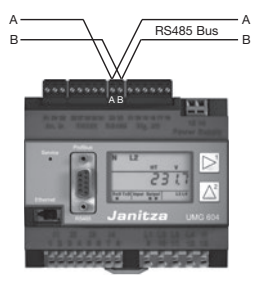

Abb. RS485-Schnittstelle, 2-poliger Steckkontakt

0 000007

| Pin | Funktion           |
|-----|--------------------|
| 1   | RS422 TX+ (RS485+) |
| 2   | RS232 RXD          |
| 3   | RS232 TXD          |
| 4   | RS422 RX+          |
| 5   | Signalerdung       |
| 6   | RS422 TX- (RS485-) |
| 7   | RS232 RTS          |
| 8   | RS232 CTS          |
| 9   | RS422 RX-          |

Tab.: Kommunikationsanschluss JPC35

#### Kabeltyp

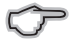

Hinweis:

Wir empfehlen folgenden Kabeltyp für die RS485 Busleitung: Li2YCY(TP)2x2x0,22)

#### Komponentenbeschreibung

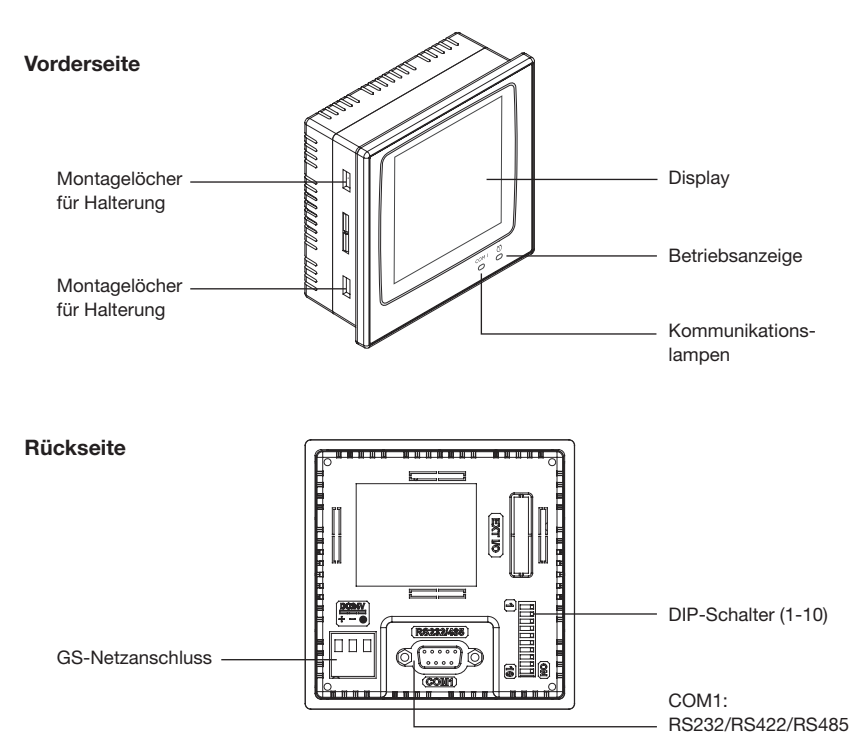

# Montage

Stellen Sie einen Ausschnitt in der Frontabdeckungen her, der den Abmessungen "Einbaumaße" (vgl. Tabelle "Technische Daten") entspricht

Montieren Sie das Bedienteil im Ausschnitt. Befestigen Sie die Halterungen in den Löschern der Einheit und ziehen Sie die Schrauben in der Frontabdeckung an. Ziehen Sie die Schrauben nicht zu fest oder ungleichmäßig an. Andernfalls kann sich das Bedienterminal verformen.

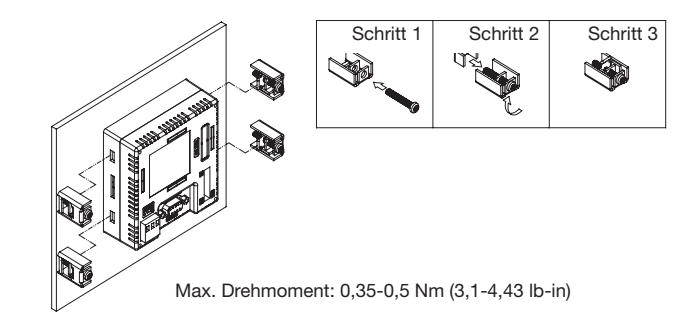

Das Bedienterminal muss in einem Winkelbereich von 0 bis 135°installiert werden:

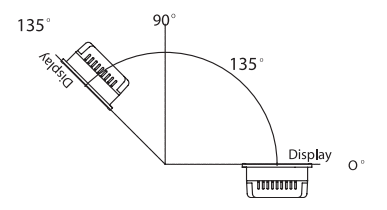

# Erdung

Um einen einwandfreien Betrieb des Bedienterminals zu gewährleisten und Hochfrequenzemissionen auszuschließen, muss das Gerät geerdet werden.

# Stromversorgung und Verkabelung

Das JPC35 muss den 24-V-Gleichstromnetzanschluss verwenden. Die Leistungsaufnahme beträat 4W.

Warnung: Schalten Sie die Stromzufuhr ab, bevor Sie das Kommunikationskabel mit dem Bedienterminal verbinden

Verkabelung für die Spannungsversorgung aus:

- Ziehen Sie den Stecker ab und lösen Sie die Schrauben 1.
- 2. Entfernen Sie die Isolierung auf einer Länge von ungefähr 7-8 mm. Führen Sie die Kabel in die Klemme ein und ziehen Sie die Schrauben fest an
- 3. Stecken Sie den Stecker auf das Bedienterminal

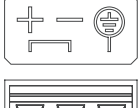

Nur Kupferleitungen verwenden, 60/75°C

| +L<br>DC | <br>24V | FG |
|----------|---------|----|

Тур Drahtdurch-Abisolierte Drehmoment messer (AWG) Länge Fest 28-12 7-8mm 0.5Nm 30-12 7-8mm Verdrillt 0.5Nm

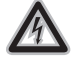

#### Achtung!

Schalten Sie die Stromzufuhr ab, bevor Sie das Kommunikationskabel mit dem Bedienterminal verbinden

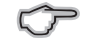

#### Hinweis:

Im Auslieferungszustand steckt der Stecker auf dem Spannungsversorgungsanschluss des Bedienterminals.

# Dipschalterbelegung

#### Fernanzeige RS232 und Fernanzeige UMG604D

| Nr. | Funktion                                                                                                    | Ein          | Aus          |
|-----|----------------------------------------------------------------------------------------------------|--------------|--------------|
| 1   | Reserviert                                                                                                    | $\checkmark$ | -            |
| 2   | Reserviert                                                                                                    | ✓            | -            |
| 3   | Betriebsart                                                                                                   | ✓            | -            |
| 4   | Betriebsart                                                                                                   | $\checkmark$ | -            |
| 5   | Kommunikationsparameter<br>EIN = Bioseinstellungen Kommunikation<br>AUS = Softwareeinstellungen Kommunikation |              | <b>√</b>     |
| 6   | Passwort                                                                                                    | -            | $\checkmark$ |
| 7   | Systemmenü                                                                                                    |              | ✓            |
| 8   | Standardbenutzerebene                                                                                         |              | -            |
| 9   | Schnittstelle<br>EIN = RS485 AUS = RS422                                                                      | -            | ✓            |
| 10  | Reserviert                                                                                                    | $\checkmark$ | -            |

#### Fernanzeige RS485

| Nr. | Funktion                                                                                                    | Ein          | Aus          |
|-----|----------------------------------------------------------------------------------------------------|--------------|--------------|
| 1   | Reserviert                                                                                                    | $\checkmark$ | -            |
| 2   | Reserviert                                                                                                    | $\checkmark$ | -            |
| 3   | Betriebsart                                                                                                    | $\checkmark$ | -            |
| 4   | Betriebsart                                                                                                    |              | -            |
| 5   | Kommunikationsparameter     -     -       EIN = Bioseinstellungen Kommunikation     -     -       AUS = Softwareeinstellungen Kommunikation     -     - |              | ~            |
| 6   | Passwort - 🗸                                                                                                    |              |              |
| 7   | Systemmenü -                                                                                                    |              | $\checkmark$ |
| 8   | Standardbenutzerebene 🗸                                                                                                    |              | -            |
| 9   | Schnittstelle<br>EIN = RS485 AUS = RS422                                                                                                    | √            | -            |
| 10  | Reserviert                                                                                                    | $\checkmark$ | -            |

# Werte für JPC35 Fernanzeige RS232 und RS485

| JPC35 (Standard) |                                             |
|------------------|---------------------------------------------|
| Messwerte        | • Spannung: L1, L2, L3 / L1-L2 ,L2-L3,L1-L3 |
|                  | Strom: L1, L2, L3, Strom im N               |
|                  | Wirkleistung: L1, L2, L3, Summe             |
|                  | Scheinleistung: L1, L2, L3, Summe           |
|                  | Blindleistung: L1, L2, L3, Summe            |
|                  | • Cosphi:L1, L2, L3,                        |
|                  | • THD-U: UL1, UL2, UL3                      |
|                  | • THD-I: IL1, IL2, IL3                      |
|                  | • Frequenz                                  |
|                  | • Drehfeld                                  |
|                  | • Wirkarbeit: L1, L2, L3, Summe             |
|                  | Blindarbeit induktiv: L1, L2, L3, Summe     |

# Werte für JPC35 Fernanzeige UMG604D

| JPC35 (Standard) |                                                            |
|------------------|------------------------------------------------------------|
| Messwerte        | • Spannung: L1, L2, L3, L4 / L1-L2 ,L2-L3,L1-L3, L1-L4     |
|                  | • Strom: L1, L2, L3, L4 (Differenzstrom in mA), Strom im N |
|                  | Wirkleistung: L1, L2, L3, L4, Summe                        |
|                  | Scheinleistung: L1, L2, L3, L4, Summe                      |
|                  | Blindleistung: L1, L2, L3, L4, Summe                       |
|                  | • Cosphi:L1, L2, L3, L4                                    |
|                  | • THD-U: UL1, UL2, UL3, UL4                                |
|                  | • THD-I: IL1, IL2, IL3, IL4                                |
|                  | Frequenz                                                   |
|                  | Drehfeld                                                   |
|                  | Wirkarbeit: L1,L2,L3, Summe                                |
|                  | Blindarbeit induktiv: L1,L2,L3, Summe                      |

# MultiTouch

# Produktbeschreibung

Das JPC35 "MultiTouch" hat ein 3,5" Touchpanel und kann für diverse Anwendungen angepasst und konfiguriert werden. So ist es möglich Messwerte von bis zu 32 Messgeräten an einem Display darzustellen.

Die Konfiguration und Menüführung ist sehr intuitiv und benutzerfreundlich aufgebaut. Jede Messstelle kann mit einem spezifischen Namen versehen werden - eine Zuordnung der Messwerte ist somit kinderleicht. Der Anzeige-Modus ist variabel und wird direkt am Display konfiguriert.

| Anzeige-Modus                             | Beschreibung                                                                                                    |
|-------------------------------------------|----------------------------------------------------------------------------------------------------|
| Standard                                  | Anzeige der Standard-Messwerte eines Messgerätes (UMG 604 / UMG 605).                                                                                                |
| Stationsauswahl                           | Anzeige der Standard-Messwerte von bis zu 32 Messstellen (31 seriell an der RS485 angebundene Messgeräte).                                                           |
| Sicherheitsmessung                        | Holmgreen-Schaltung (tendenzielle Aussage über eine Strom-<br>veränderung/Belastung im Neutralleiter). Es wird ein Master<br>(UMG 604/605) und ein UMG 103 benötigt. |
| Stationsauswahl und<br>Sicherheitsmessung | Kombination aus beiden Modi (zweites Slave-Gerät wird zu Si-<br>cherheitsmessung herangezogen).                                                                      |
| Stationsauswahl und<br>Sicherheitsmessung | Tabellarische Anzeige der Energieverbräuche der einzelnen Messstellen.                                                                                               |

Zur Anbindung kann ein UMG 604 oder UMG 605 eingesetzt werden. Für die Kommunikation zwischen Master und JPC35 wird die RS232 Schnittstelle benötigt.

Die serielle RS485 dient zur Anbindung von bis zu 31 Slave Geräten. Die Modbus RTU Kommunikation (RS485) wird überwacht und im Fehlerfall wird eine Meldung im Display ausgegeben.

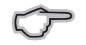

Das JPC35 MultiTouch benötigt das kostenlose App (Erweiterung) "Multi-Touch" auf dem angebundenen Messgerät!

## Anwendungsbeispiele

#### Beispiel Modus "Standard"

- Stand-Alone-Anzeige für eine Messstelle.
- Es kann ein UMG 604 oder UMG 605 genutzt werden.
- Die Geräte Adresse sowie der Messstellenname ist frei wählbar.
- Anzeige der Standard-Messwerte (siehe Kapitel Messwerte).

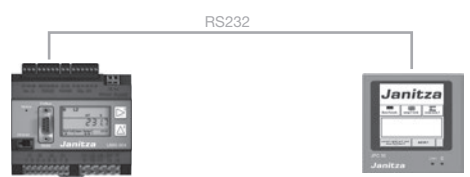

# Beispiel Modus "Stationsauswahl"

- Messwertanzeige von bis zu 32 Messstellen.
- Als Master kann ein UMG 604 oder UMG 605 eingesetzt werden.
- Zusätzlich angebundene Slave-Geräte können vom Typ UMG 96S, UMG 103, UMG 104, UMG 604, UMG 605 sein.
- Die Slave-Anbindung erfolgt über die RS485 Schnittstelle.
- Die Slave-Geräte-Adressen sind nicht frei wählbar; diese beginnen bei der Adresse 1 und werden dann fortlaufend vergeben.
- Die Master-Geräteadresse sowie Messstellennamen sind frei wählbar.
- Anzeige der Standard-Messwerte (siehe Kapitel Messwerte).

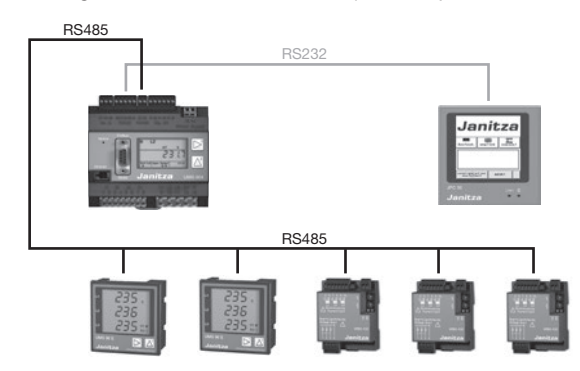

## Beispiel Modus "Sicherheitsmessung"

- Die Holmgreen Schaltung (siehe Kapitel Holmgreen Schaltung) bietet eine tendenzielle Aussage über eine Stromveränderung / Belastung im Neutralleiter.
- Es werden ein Master (UMG 604/605) und ein UMG 103 benötigt.
- Anzeige der Standard-Messwerte (siehe Kapitel Messwerte).

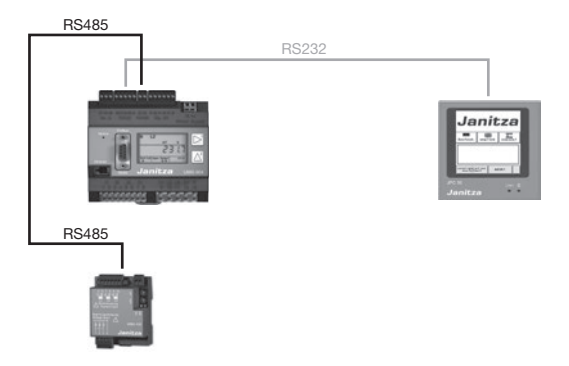

# Beispiel Modus "Stationsauswahl und Sicherheitsmessung"

- Kombination aus Stationsauswahl und Sicherheitsmessung.
- Es können nach der Sicherheitsmessung zusätzliche Slave Geräte angeschlossen werden.
- Anzeige der Standard-Messwerte (siehe Kapitel Messwerte).

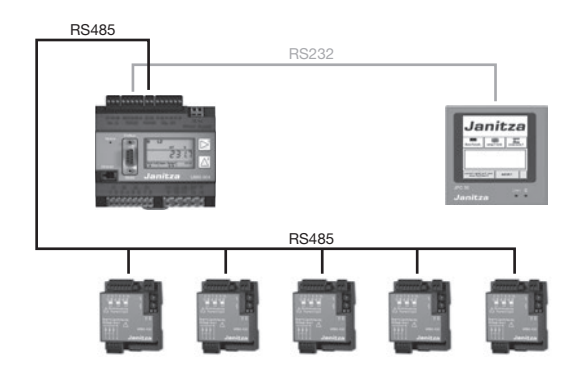

# Beispiel Modus "Energie Tabelle"

- Energiewertanzeige von bis zu 32 Messstellen.
- Als Master kann ein UMG 604 oder UMG 605 eingesetzt werden.
- Zusätzlich angebundene Slave Geräte können vom Typ UMG 96S, UMG 103, UMG 104, UMG 604, UMG 605 sein.
- Die Slave Anbindung erfolgt über die RS485 Schnittstelle.
- Die Slave Geräte Adressen sind nicht frei wählbar. Diese beginnen bei der Adresse 1 und werden dann fortlaufend vergeben.
- Die Master Geräteadresse sowie Messstellennamen sind frei wählbar.
- Anzeige der Standard-Messwerte (siehe Kapitel Messwerte).

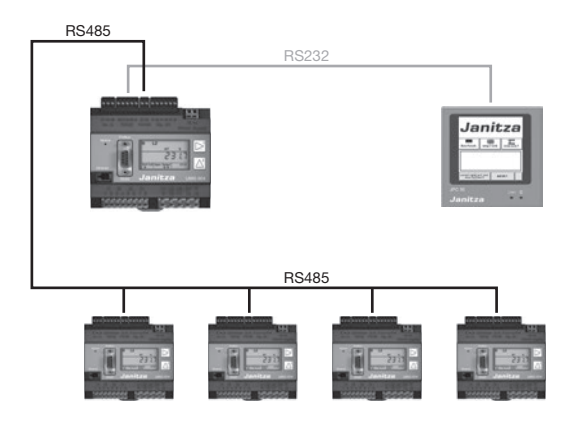

#### **APP-Installation**

Das JPC35 MultiTouch benötigt das APP "MultiTouch" (Erweiterung) auf dem angeschlossenen Messgerät. Ohne dieses APP hat das JPC35 keine Funktion und der Konfigurationsassistent kann nicht gestartet werden!

APPs können mit der Auswerte- und Konfigurationssoftware GridVis unter "Extras/ App installieren" installiert werden. Vorausetzung hierfür ist, dass das Messgerät in der Software eingebunden ist.

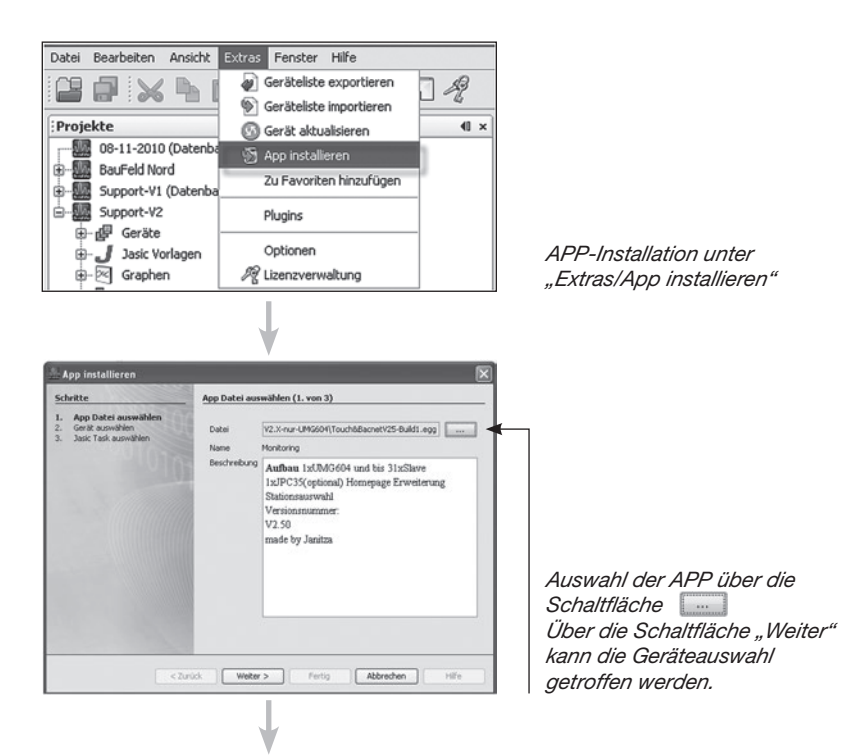

Auswahl des Messgerätes. Über die Schaltfläche "Weiter" ist der Jasic Task zu wählen

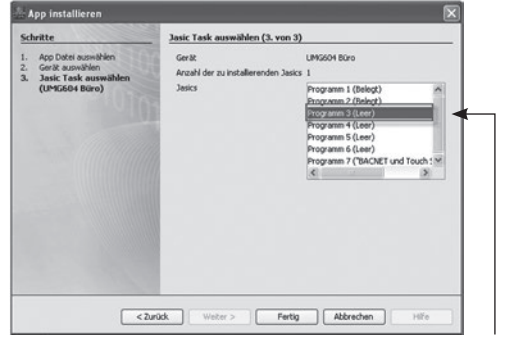

Auswahl Jasic Task. Über die Schaltfläche "Fertig" erfolgt der Abschluss der APP-Installation.

# Master Gerät einrichten

Für eine Kommunikation zwischen Master und Slave-Geräte muss die Übertragungsgeschwindigkeit aller Teilnehmer einheitlich eingestellt sein. Die RS485 Baudrate sollte auf 38.4 kBit/s gesetzt werden.

Jeder Teilnehmer bekommt eine eindeutige Geräteadresse, wobei diese nicht doppelt zu vergeben ist. Die Zuweisung der Geräteadresse des Master-Gerätes ist auf eine Adresse ab 32 zu setzen. Der Schnittstellenmodus muss auf der RS485 auf Modbus Master (Gateway) und auf der RS232 Schnittstelle auf Modbus Slave parametriert sein. Alle Einstellungen können direkt am Gerät oder über die Software GridVis vorgenommen werden. Weitere Informationen zur Einstellung und Bedienung finden Sie in der Betriebsanleitung des Messgerätes.

| Parameter              | Einstellung                                               |
|------------------------|-----------------------------------------------------------|
| Baudrate               | RS 232 = 115.2 kBit/s<br>RS 485 = 38400 Bit/s             |
| Geräteadresse          | Ab 32 frei wählbar                                        |
| Serielle Schnittstelle | RS 232 = Modbus Slave<br>RS 485 = Modbus Master (Gateway) |

| Adr. | Bezeichnung                                                                                                    | Einstellbereich | Voreinstellung |
|------|----------------------------------------------------------------------------------------------------|-----------------|----------------|
| 200  | Geräteadresse, Modbus/Profibus                                                                                                    | 1 255 (ab 32)   | 1              |
| 201  | Baudrate, RS232           0 = 9600Bit/s         3 = 57600Bit/s           1 = 19200Bit/s         4 =115200Bit/s           2 = 38400Bit/s         4               | 04              | 4              |
| 202  | Baudrate, RS485           0 = 9600Bit/s         3 = 57600Bit/s           1 = 19200Bit/s         4 =115200Bit/s           2 = 38400Bit/s         5 = 921600Bit/s | 05              | 4              |
| 203  | RS485, Modus<br>0 = Modbus RTU/Slave<br>1 = Modbus RTU/Master<br>2 = Gateway-Transparent<br>5 = BACnet MS/TP (Option                                            | 06              | 0              |
| 204  | RS232, Modus<br><b>0 = Modbus RTU/Slave</b><br>3 = Debug<br>6 = SLIP                                                                                            | 06              | 0              |

# Wichtige Parameter UMG604/UMG605

# Slave Geräte einrichten

Um eine Kommunikation zwischen Master und Slave-Geräte aufzubauen, muss die Übertragungsgeschwindigkeit aller Teilnehmer gleich sein. Die Einstellung der RS485 Baudrate ist auf 38.4 kBit/s zu setzen. Die Slave Geräteadressen müssen beginnend mit "1" und dann fortlaufend vergeben werden. Die Anzahl der angeschlossenen Messgeräte sind am JPC35 parametrierbar. Alle Einstellungen können direkt am Gerät oder über die Software GridVis vorgenommen werden. Weitere Informationen zur Einstellung und Bedienung finden Sie in der Betriebsanleitung des Messgerätes.

| Parameter              | Einstellung           |
|------------------------|-----------------------|
| Baudrate               | RS 485 = 38400 Bit/s  |
| Geräteadresse          | 1,2,3,4               |
| Serielle Schnittstelle | RS 485 = Modbus Slave |

#### Schnittstellen/Stecker Belegung RS232

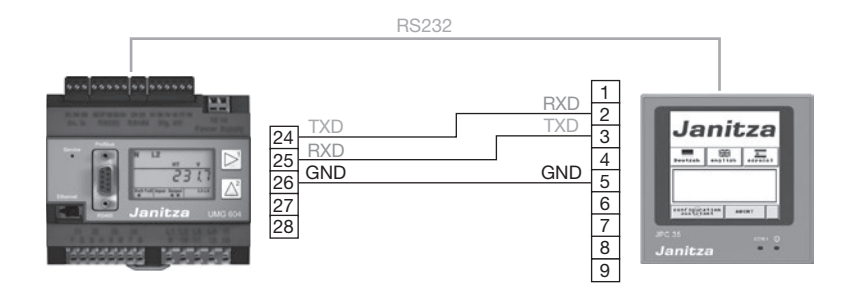

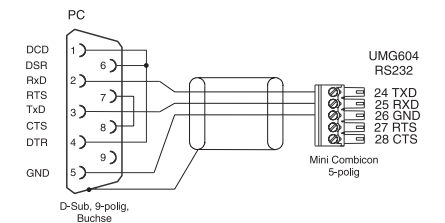

Abb.: Steckerbelegung PC-Verbindungskabel (Art.Nr. 08 02 427).

| Pin | Funktion           |
|-----|--------------------|
| 1   | RS422 TX+ (RS485+) |
| 2   | RS232 RXD          |
| 3   | RS232 TXD          |
| 4   | RS422 RX+          |
| 5   | Signalerdung       |
| 6   | RS422 TX- (RS485-) |
| 7   | RS232 RTS          |
| 8   | RS232 CTS          |
| 9   | RS422 RX-          |

Tab.: Kommunikationsanschluss JPC35

# Schnittstellen/Stecker Belegung RS485

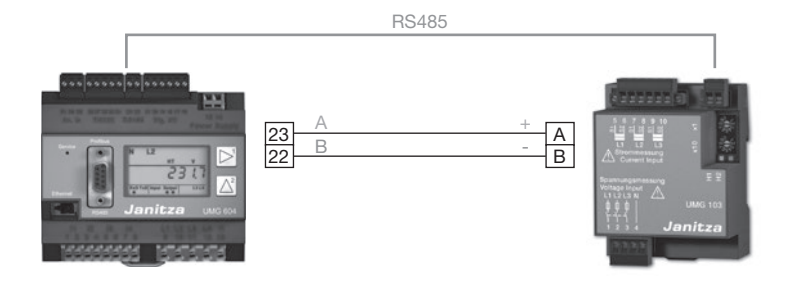

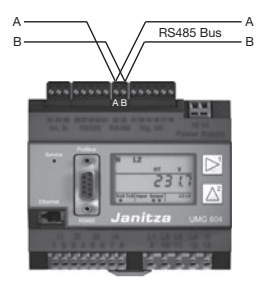

Abb. RS485-Schnittstelle, 2-poliger Steckkontakt

#### Konfiguration

Beim erstmaligen Einschalten meldet sich das JPC35 mit dem Startdisplay und der Sprach-Auswahl (Deutsch, Englisch, Spanisch).

Ist das benötige APP auf dem Messgerät installiert wird der Konfigurationassistent nach einigen Minuten freigegeben und kann gestartet werden.

Ŷ

Die Freigabe des Assistenten kann einige Minuten andauern!

Sollte der Assistent nicht freigegeben werden überprüfen Sie folgende Punkte:

- Ist das App "MultiTouch" auf dem angeschlossen Messgerät installiert?
- Sind alle Kommunikation-Parameter korrekt?
- Ist die Verbindung und Verkabelung korrekt?

Wählen Sie aus den Auswahlmöglichkeiten (Standard, Stationsauswahl, Sicherheitsmessung, Stationsauswahl + Sicherheitsmessung, Energie Tabelle) ihren Anwendungsmodus aus.

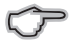

Informationen zu den Auswahlmöglichkeiten finden Sie im Kapitel Allgemein.

Setzen Sie die Auswahl (UMG604 oder UMG605) des angeschlossenen Gerätes.

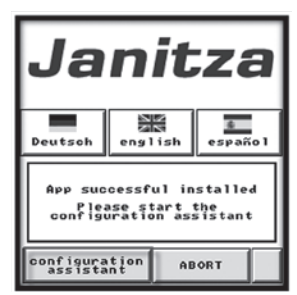

Abb.: Startdisplay

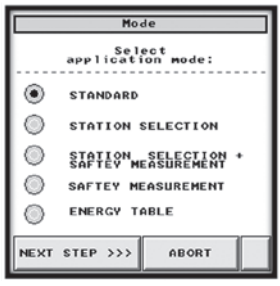

Abb.: Auswahl Anwendungsmodus

| Mode               |                    |  |  |
|--------------------|--------------------|--|--|
| Select<br>device c | t your<br>onnected |  |  |
| UMG 604            |                    |  |  |
| ing 605            |                    |  |  |
|                    |                    |  |  |
| NEXT STEP >>>      | ABORT              |  |  |

Abb.: Geräte-Auswahl

Nur Modus Stationsauswahl + Energietabelle:

Setzen Sie die Anzahl der angeschlossenen Slave Geräte (vgl. Abb. Anzahl der Slavegeräte).

#### Nur Modus Stationsauswahl + Energietabelle:

Überprüfen Sie im Übersichtsfenster den Kommunikationsstatus sowie die ankommenden Seriennummern (*vgl. Abb. Übersicht der Kommunikation und der Seriennummern*). Die Aktualisierung kann einige Sekunden dauern!

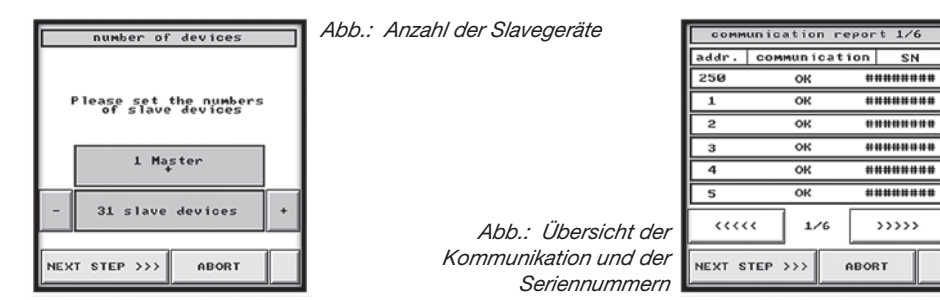

Setzen Sie bei Bedarf die Touchscreen-Einstellungen und überprüfen/stellen Sie die Zeit. (*vgl. Abb. Touchscreen- und Zeit-Einstellungen*).

| touch screen settings      |            |  |  |
|----------------------------|------------|--|--|
| Contrast<br>+ -<br>Storage | brightness |  |  |
| Time<br>Setting            |            |  |  |
| NEXT STEP >>>              | ABORT      |  |  |

Abb.: Touchscreen- und Zeit-Einstellungen

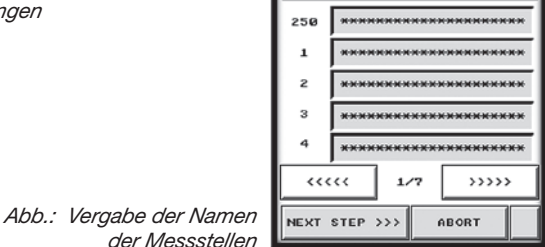

name of measurement 1/7

Vergeben Sie für die Messstellen einen Namen. Die Buchstaben-Auswahl erfolgt hierbei über die Alt-Taste der Display-Tastatur (vgl. Abb. Vergabe der Namen).

# Navigations-Kurzübersicht

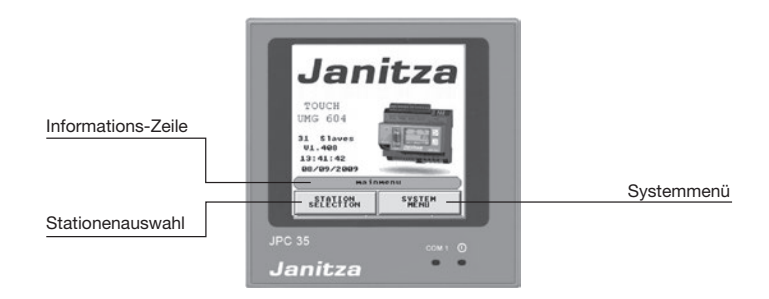

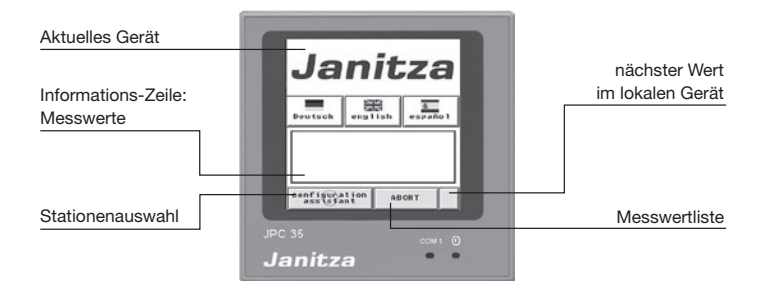

|                      | JPC | 35             |               | :cm 1 ( |
|----------------------|-----|----------------|---------------|---------|
|                      |     | s BZ B ET S SN | MERSHEEP      | *       |
| Goldi                |     | COMMUN         | ication error | - B     |
| Störung im aktuellem |     | L3-L1          | 0.0           | V       |
| Kommunikations-      |     | L2-L3          | 0.0           | V       |
| Beispiel:            |     | L1-L2          | 0.0           | V       |
|                      |     |                | NSHV 2        |         |

# Systemmenü-Kurzübersicht

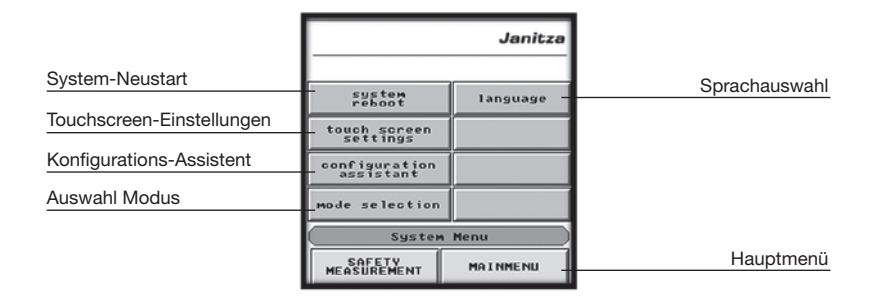

System-Neustart:

• Führt einen Geräte-Neustart durch

Touchscreen-Einstellungen:

• Setzen der Kontrast- und Helligkeits-Einstellungen sowie der Gerätezeit Konfigurations-Assistent

• Startet den Assistenten für die Schritt-für-Schritt-Konfiguration (siehe Kap. Konfiguration)

#### Sprache

• Auswahl der Sprache (Deutsch, Englisch, Spanisch)

Modus-Auswahl

Auswahl der folgenden Modi

| Anzeige-Modus                             | Beschreibung                                                                                                    |
|-------------------------------------------|----------------------------------------------------------------------------------------------------|
| Standard                                  | Anzeige der Standard-Messwerte eines Messgerätes (UMG 604 / UMG 605).                                                                                                |
| Stationsauswahl                           | Anzeige der Standard-Messwerte von bis zu 32 Messstellen (31 seriell<br>an der RS485 angebundene Messgeräte).                                                        |
| Sicherheitsmessung                        | Holmgreen-Schaltung (tendenzielle Aussage über eine Stromverände-<br>rung/Belastung im Neutralleiter). Es wird ein Master (UMG 604/605) und<br>ein UMG 103 benötigt. |
| Stationsauswahl und<br>Sicherheitsmessung | Kombination aus beiden Modi (zweites Slave-Gerät wird zu Sicherheits-<br>messung herangezogen).                                                                      |
| Stationsauswahl und Sicherheitsmessung    | Tabellarische Anzeige der Energieverbräuche der einzelnen Messstellen.                                                                                               |

# Lieferumfang

| Anzahl | Bezeichnung                                        |
|--------|----------------------------------------------------|
| 1      | Bedienterminal JPC35                               |
| 4      | Installationshalterungen                           |
| 1      | Stecker für 24V DC Spannungsversorgung             |
| 1      | RS232 Kabel für den Anschluss an das UMG604/UMG605 |
| 1      | Funktionsanleitung                                 |

# Außen- und Einbaumaße

Einheiten: mm

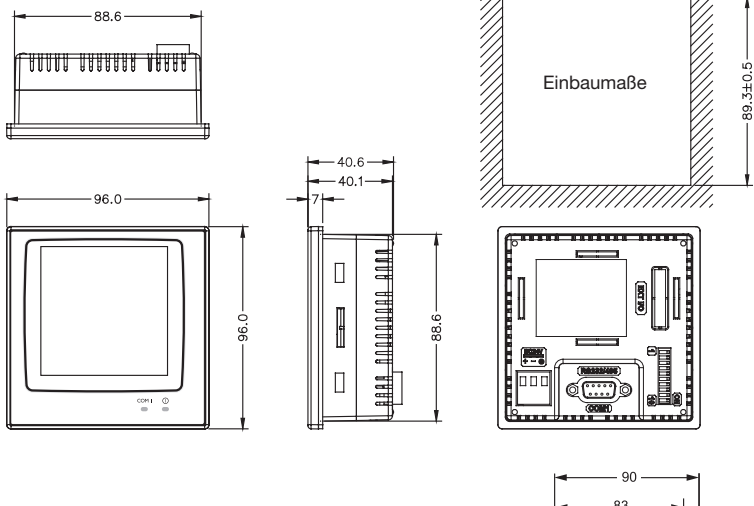

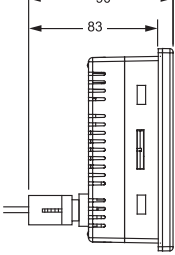

89.3±0.5

Die Einbautiefe mit dem mitgelieferten D-Sub9-Stecker beträgt 900mm.

# Komponentenbeschreibung

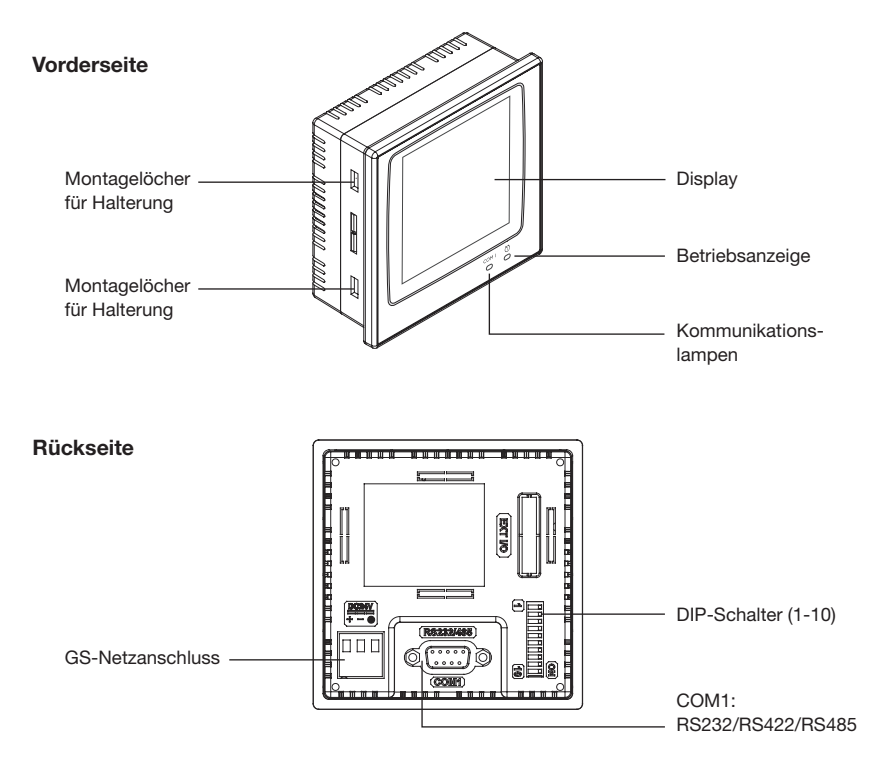

## Montage

Stellen Sie einen Ausschnitt in der Frontabdeckungen her, der den Abmessungen "Einbaumaße" (vgl. Tabelle "Technische Daten") entspricht.

Montieren Sie das Bedienteil im Ausschnitt. Befestigen Sie die Halterungen in den Löschern der Einheit und ziehen Sie die Schrauben in der Frontabdeckung an. Ziehen Sie die Schrauben nicht zu fest oder ungleichmäßig an. Andernfalls kann sich das Bedienterminal verformen.

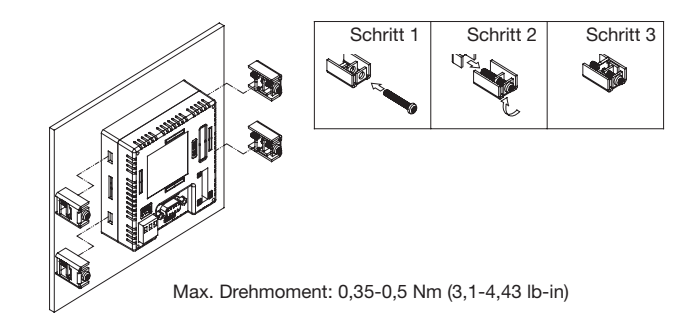

Das Bedienterminal muss in einem Winkelbereich von 0 bis 135°installiert werden:

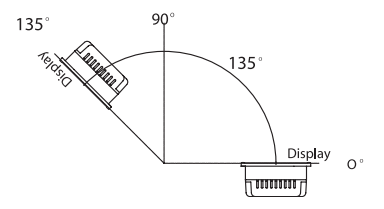

#### Erdung

Um einen einwandfreien Betrieb des Bedienterminals zu gewährleisten und Hochfrequenzemissionen auszuschließen, muss das Gerät geerdet werden.

# Stromversorgung und Verkabelung

Das JPC35 muss den 24-V-Gleichstromnetzanschluss verwenden. Die Leistungsaufnahme beträgt 4W.

Warnung: Schalten Sie die Stromzufuhr ab, bevor Sie das Kommunikationskabel mit dem Bedienterminal verbinden

Verkabelung für die Spannungsversorgung aus:

- 1. Ziehen Sie den Stecker ab und lösen Sie die Schrauben
- Entfernen Sie die Isolierung auf einer Länge von ungefähr 7-8 mm.
   Führen Sie die Kabel in die Klemme ein und ziehen Sie die Schrauben fest an
- 3. Stecken Sie den Stecker auf das Bedienterminal

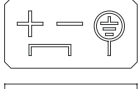

Nur Kupferleitungen verwenden, 60/75°C

|    | 1    |    |
|----|------|----|
|    |      |    |
| F  | Π    | R  |
|    |      |    |
|    |      |    |
| ۲¢ |      | Ð  |
| A  | Q    | ×. |
| +  | -    | FG |
|    | 241/ |    |
| DC | 24 V |    |

TypDrahtdurch-<br/>messer (AWG)Abisolierte<br/>LängeDrehmomentFest28-127-8mm0,5NmVerdrillt30-127-8mm0,5Nm

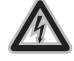

#### Achtung!

Schalten Sie die Stromzufuhr ab, bevor Sie das Kommunikationskabel mit dem Bedienterminal verbinden

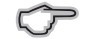

#### Hinweis:

Im Auslieferungszustand steckt der Stecker auf dem Spannungsversorgungsanschluss des Bedienterminals.

# Dipschalterbelegung

| Nr. | Funktion                                                                                                    | Ein          | Aus          |
|-----|----------------------------------------------------------------------------------------------------|--------------|--------------|
| 1   | Reserviert                                                                                                    | ✓            | -            |
| 2   | Reserviert                                                                                                    | $\checkmark$ | -            |
| 3   | Betriebsart                                                                                                   | $\checkmark$ | -            |
| 4   | Betriebsart                                                                                                   | ✓            | -            |
| 5   | Kommunikationsparameter<br>EIN = Bioseinstellungen Kommunikation<br>AUS = Softwareeinstellungen Kommunikation |              | ✓            |
| 6   | Passwort                                                                                                    | -            | $\checkmark$ |
| 7   | Systemmenü                                                                                                    | -            | $\checkmark$ |
| 8   | Standardbenutzerebene                                                                                         | $\checkmark$ | -            |
| 9   | Schnittstelle<br>EIN = RS485 AUS = RS422                                                                      | -            | ✓            |
| 10  | Reserviert                                                                                                    | $\checkmark$ | -            |

# Anzeige

| JPC35 (Standard)              |                                                                                                    |
|-------------------------------|----------------------------------------------------------------------------------------------------|
| Messwerte                     | <ul> <li>Spannung:L1, L2, L3 / L1-L2 , L2-L3, L1-L3</li> <li>Strom: L1, L2, L3, Strom im N</li> <li>Wirkleistung: L1, L2, L3, Summe</li> <li>Scheinleistung: Summe</li> <li>Blindleistung: Summe</li> <li>Cosphi: L1, L2, L3, Summe</li> <li>THD: UL1, UL2, UL3</li> <li>Frequenz</li> <li>Drehfeld</li> <li>Strom: Mittelung</li> <li>Wirkarbeit: Summe</li> <li>Blindarbeit induktiv: Summe</li> </ul> |
| Namenvergabe der<br>Stationen | <ul> <li>Die Namen im JPC35 können kundenspezifisch angepasst<br/>werden. Für diese Anpassung wird ein Konfigurationsformular<br/>benötigt (Artikel Nr: 15.06.307).</li> </ul>                                                                                                    |

# Holmgreen-Schaltung

Holmgreen-Schaltung wie Empfehlung von SV-OTTO (www.sv-otto.de)

Der Anschluss der Messspannung (Klemmen hier nicht eingezeichnet) ist gemäß der Betriebsanleitung UMG604 und UMG103 durchzuführen. An beiden Geräten müssen alle 3 Phasen und der Neutralleiter angeschlossen werden.

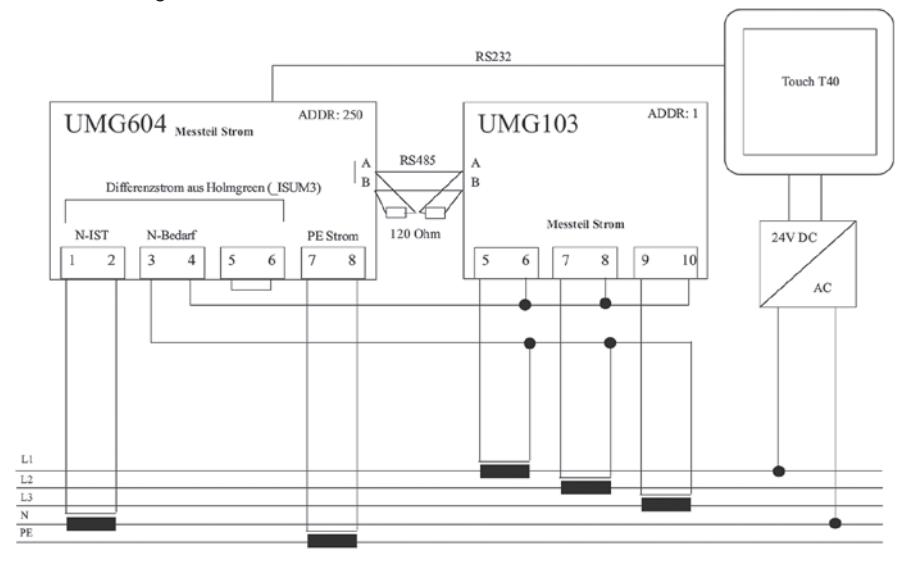

# Kurzanleitung

- 1. Versorgungsspannung 24V anlegen
- 2. Kommunikation-Paramater einstellen
- 3. App MultiTouch installieren
- 4. Konfigurationsassistent starten

# **Technische Daten JPC35**

| JPC35 (Standard) |                                                                                                    |
|------------------|----------------------------------------------------------------------------------------------------|
| Anzeigebereich   | <ul> <li>Spannung <ul> <li>999999.9 V</li> </ul> </li> <li>Strom <ul> <li>999999.9 A</li> </ul> </li> <li>Leistung <ul> <li>999999.9 kW / kVAr / kVA*</li> </ul> </li> <li>Arbeit <ul> <li>99999999 kWh / kvarh*</li> </ul> </li> </ul> <li>* Die Leistung und Arbeit werden nur in .kW"</li>                                                                                                    |
|                  | nicht in "W" angezeigt!                                                                                                    |
| Name             | Die Namensvergabe ist am Display frei konfigurierbar.                                                                                                    |
| Messstelle       | Der Name ist auf 21 Ziffern begrenzt.                                                                                                    |
| Hardware         | <ul> <li>Spannungsversorgung: 24 V (Gleichspannung), unter 4 W</li> <li>Gewicht: 0,21 kg</li> <li>Frontabdeckung (B x H x T): 96 x 96 x 7 mm</li> <li>Einbautiefe: 40,6 mm</li> <li>Einbaumaße: 89,3 x 89,3 mm</li> <li>Schutzgrad der Frontabdeckung: IP65</li> <li>Schnittstelle: RS485, RS232</li> <li>9-polige Buchse</li> <li>Display: Touch, 16 Graustufen, 240 x 240 Bildpunkte,<br/>LED Hintergrundbeleuchtung</li> <li>Aktive Bildschirmgröße (B x H): 58,5 x 58,5 mm,<br/>30 x 30 Zeichen der Größe 8 x 8 darstellbar</li> <li>Lebensdauer Display : 10000h bei 25 °C</li> <li>Displayeinstellung: Per Touchdisplay</li> <li>Touchdisplay: Analog</li> <li>Flash-ROM: 4 MB</li> <li>RAM: 256 KB</li> <li>CPU: 32 Bit RISC</li> <li>Echtzeituhr. Ia (Lithium-Akku)</li> </ul> |
| Hardware | • Umgebungstemperatur: 0-50 °C                                            |
|----------|---------------------------------------------------------------------------|
| Taruware | ongebungstemperatur. 0-50° O                                              |
|          | <ul> <li>Lagerungstemperatur: -10-60 °C</li> </ul>                        |
|          | Umgebungsfeuchtigkeit: 20-90% relative Luftfeuchtigkeit,                  |
|          | nicht kondensierend                                                       |
|          | <ul> <li>Schwingungsfestigkeit: 0,5 mm Verschiebung; 10-55 Hz;</li> </ul> |
|          | 2 h je X-, Y- und Z-Achsenrichtung                                        |
|          | Schlagfestigkeit: 10 G; 11 ms dreimal in jede Richtung der                |
|          | X-, Y- und Z-Achse                                                        |
|          | • CE: EN61000-6-4, EN61000-6-2                                            |
|          | Kühlung: Selbstkühlung                                                    |

# General

## Copyright

This operating manual is subject to the legal requirements for copyright protection and may not be, either in whole or in part, photocopied, reprinted, or reproduced by mechanical or electronic means, or in any other manner be duplicated or redistributed without the legally binding, written agreement of

Janitza electronics GmbH, Vor dem Polstück 1, D 35633 Lahnau, Germany.

#### Trademarks

All trademarks and their resulting rights belong to the respective holders of these rights.

#### Disclaimer

Janitza electronics GmbH takes no responsibility for errors or defects within this operating manual and takes no responsibility for keeping the contents of this operating manual up to date.

#### Comments on the operating manual

We welcome your comments. In the event that anything in this operating manual seems unclear, please let us know and send us an EMAIL at: info@janitza.de.

#### Meaning of the symbols

The following pictograms are used in the operating manual at hand:

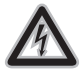

#### Dangerous voltage!

Danger to life or risk of serious injury. Disconnect system and device from power supply before beginning work.

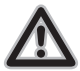

#### Attention!

Please follow the documentation. This symbol warns of possible dangers that can arise during installation, commissioning and use.

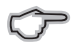

Note!

#### Instructions for use

Please read the operating manual at hand as well as all other publications that must be drawn from for working with this product (in particular for the installation, operation or maintenance).

Follow all safety regulations and warning information. If you do not follow the information, it can result in bodily injury and/or damage to the product.

Any unauthorized changes or use of this device, which transcend the mechanical, electrical or otherwise stated operating limitations, can result in bodily injury or/and damage to the product.

Any of such unauthorized changes constitute "misuse" and/or "negligence" in terms of the warranty for the product and therefore eliminates the warranty for covering any potential damages resulting from this.

This device is to be operated and maintained exclusively by specialized personnel.

Specialized personnel are persons, that based on their respective training and experience, are qualified to recognize risks and prevent potential dangers that can be caused by the operation or maintenance of the device.

Additional legal and safety regulations required for the respective application are to be following during the use of the device.

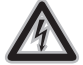

**Dangerous voltage!** Disconnect system and device from power supply before beginning work.

 $\underline{\mathbb{A}}$ 

If the device is not operated according to the operating manual, protection is no longer ensured and danger can come from the device.

#### Safety information

The use of JPC35 is designed for a level surface of the protection type 1 and 4X (only interior) in environments with pollution degree 2. The usage site may not have high risks of explosion, strong magnetic fields, high or sudden temperature fluctuations and no direct solar radiation.

Liquids and metal parts may not get into the housing of the operating terminal. This can cause fires or electric shocks.

Storage of the JPC35 in an environment with temperatures below or above the specified values can cause damage to the device/display.

The display contains a severely irritating liquid. If contact with it occurs, rinse the affected areas with water. For eye contact, also seek medical attention.

The figures set out in this operating manual serve only for schematic illustration. Liability over installation, etc. according to the figures can not be taken. Look out for a separate laying of the communication cable to the network cable of the operating circuit.

The JPC35 has a 24V DC network connection. An incorrect connection causes significant damage to the device. When replacing the battery, look out for proper insertion. Use only the recommended batteries.

During cleaning or maintenance work, the power supply is to be disconnected. Clean the front cover with a soft cloth.

# **Remote display**

#### General

The JPC35 "remote display" has a 3.5" touch panel and can be used to display measurement values of a measurement point (UMG104, UMG604, UMG605, UMG508\*, UMG511\*, UMG96RM\*). Switching between measurement value list and measurement value display is possible within the display mode. The connection and communication occurs via a RS232 or RS485 interface (see item no.). No add-on (APP) on the measurement device is required for use.

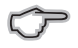

#### Note:

The measurement device address of the JPC35 remote display RS485 is always established at 1.

#### **UMG Configuration**

Transmission parameters such as address, baud rate and mode must be set for the communication as follows:

| Remote display RS 232 and remote display for UMG 604D |                                             |               |           |
|-------------------------------------------------------|---------------------------------------------|---------------|-----------|
| Address                                               | Designation                                 | Setting       | Parameter |
| 201                                                   | Baud rate                                   | 115,200 bit/s | 4         |
| 200                                                   | Device address freely configurable 1 to 254 |               | 1 to 254  |
| 204                                                   | Mode Modbus slave 0                         |               | 0         |
| Remote display RS48                                   | 5                                           |               |           |
| Address Designation Setting Para                      |                                             | Parameter     |           |
| 202                                                   | Baud rate 115,200 b                         |               | 4         |
| 200                                                   | 200 Device address 1 1                      |               | 1         |
| 203                                                   | Mode                                        |               | 0         |
| Remote display RS485 for UMG 96RM                     |                                             |               |           |
| Adress                                                | Designation                                 | Setting       | Parameter |
| 001                                                   | Baud rate                                   | 115,200 bit/s | 4         |
| 000                                                   | Device address                              | 1             | 1         |
| 002                                                   | Modus                                       | Modbus slave  | 0         |
| 003                                                   | Stop bits                                   | 2 Bits        | 1         |

\*Devices do not have RS232 interfaces.

# Interfaces/plug configuration for remote display RS232 and remote display UMG 604D

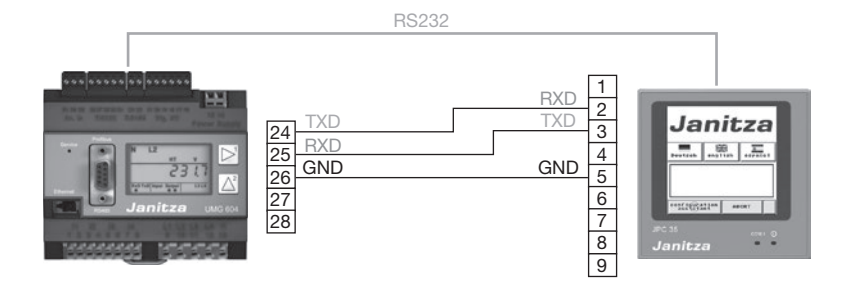

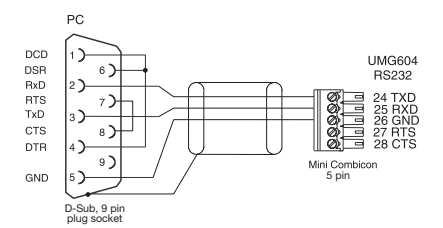

Fig.: Plug configuration PC connection cable (Item no. 08 02 427)

| Pin | Function           |
|-----|--------------------|
| 1   | RS422 TX+ (RS485+) |
| 2   | RS232 RXD          |
| 3   | RS232 TXD          |
| 4   | RS422 RX+          |
| 5   | Signal grounding   |
| 6   | RS422 TX- (RS485-) |
| 7   | RS232 RTS          |
| 8   | RS232 CTS          |
| 9   | RS422 RX-          |

Table: Communication connection JPC35

#### Interfaces/plug configuration for remote display RS485

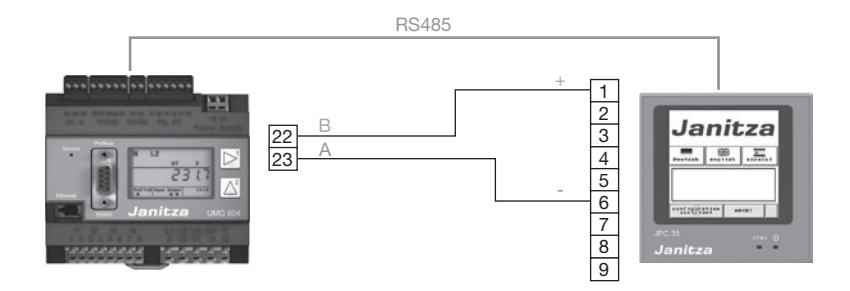

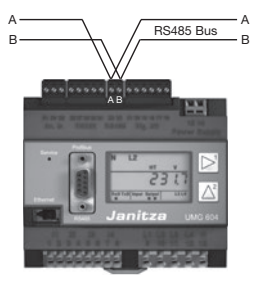

Fig. RS 485 interface, 2 pin plug contact

# 0 000007

| Pin | Function           |
|-----|--------------------|
| 1   | RS422 TX+ (RS485+) |
| 2   | RS232 RXD          |
| 3   | RS232 TXD          |
| 4   | RS422 RX+          |
| 5   | Signal grounding   |
| 6   | RS422 TX- (RS485-) |
| 7   | RS232 RTS          |
| 8   | RS232 CTS          |
| 9   | RS422 RX-          |

Table: Communication connection JPC35

#### Cable type

Ô

Note:

We recommend the following cable types for the RS485 bus line: Li2YCY(TP)2x2x0.22)

#### **Component description**

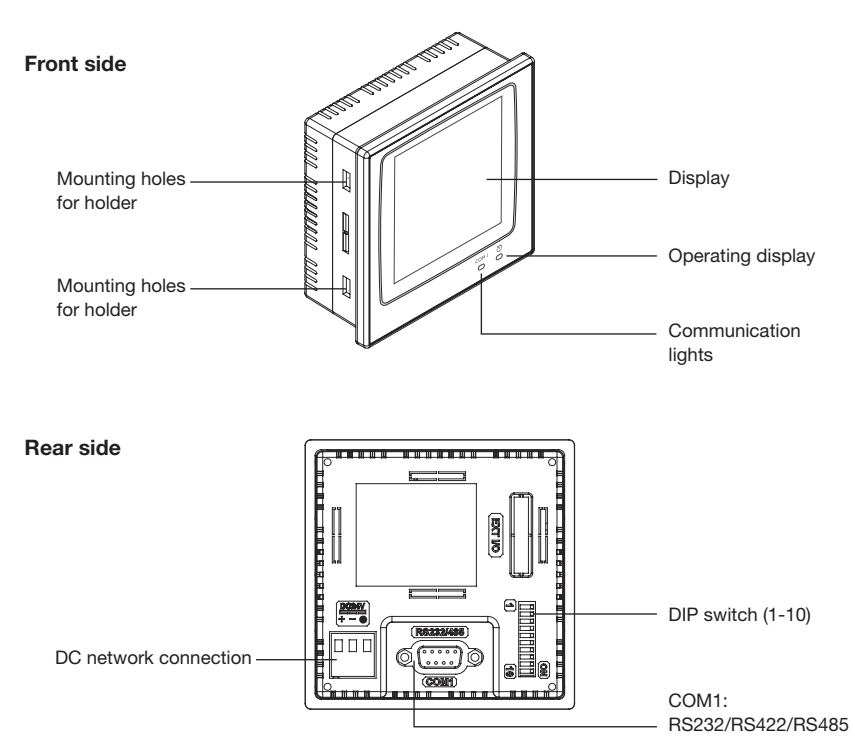

# Installation

Make a cut-out in the front cover that corresponds to the "installation dimensions" (see "Technical data" table)

Mount the operating unit in the cut-out. Fasten the holders into the holes of the unit and tighten the screws in the front cover. Do not tighten the screws too much or tighten them unevenly. Otherwise the operating terminal can warp.

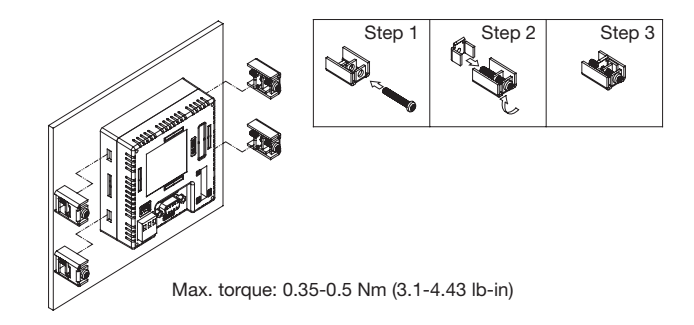

The operating terminal must be installed at an angle range of 0 to 135°:

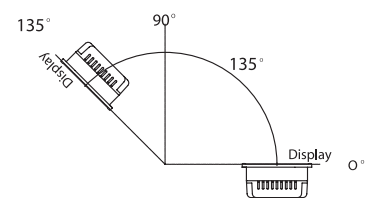

# Grounding

In order to ensure a flawless operation of the operating terminal and eliminate high frequency emissions, the device must be grounded.

## Power supply and cabling

The JPC35 must use the 24V DC network connection. The power consumption is 4W.

Warning: Turn off the power supply before connecting the communication cable with the operating terminal.

Cabling for the power supply off:

- 1. Pull off the plug and unscrew the screws.
- Remove the insulation on a length of approximately 7-8 mm. Guide the cable into the terminal and tighten the screws securely.
- 3. Put the plug on the operating terminal.

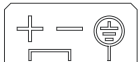

+ - FG

DC 24V

Only use copper lines, 60/75°C

| Туре   | Wire diameter<br>(AWG) | Stripped<br>length | Torque |
|--------|------------------------|--------------------|--------|
| Fixed  | 28-12                  | 7-8mm              | 0.5Nm  |
| Cabled | 30-12                  | 7-8mm              | 0.5Nm  |

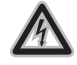

#### Attention!

Turn off the power supply before connecting the communication cable with the operating terminal.

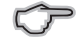

#### Note:

In the delivery condition, the plug is plugged into the power supply connection of the operating terminal.

# Dip switch configuration

#### Remote display RS232 and remote display UMG604D

| No. | Function                                                    | On           | Off          |
|-----|-------------------------------------------------------------|--------------|--------------|
| 1   | Reserved                                                    | $\checkmark$ | -            |
| 2   | Reserved                                                    | ✓            | -            |
| 3   | Operating mode                                              | $\checkmark$ | -            |
| 4   | Operating mode                                              | $\checkmark$ | -            |
| 5   | Communication parameter<br>ON = communication bios settings |              | ✓            |
|     | OFF = communication software settings                       |              |              |
| 6   | Password                                                    | -            | $\checkmark$ |
| 7   | System menu                                                 |              | $\checkmark$ |
| 8   | Standard user level                                         |              | -            |
| 9   | Interface<br>ON = RS485                                     | -            | ✓            |
| 10  | Reserved                                                    | $\checkmark$ | -            |

#### **Remote display RS485**

| No. | Function                                                                                               | On           | Off          |
|-----|----------------------------------------------------------------------------------------------------|--------------|--------------|
| 1   | Reserved                                                                                               | $\checkmark$ | -            |
| 2   | Reserved                                                                                               | $\checkmark$ | -            |
| 3   | Operating mode                                                                                         | $\checkmark$ | -            |
| 4   | Operating mode                                                                                         | $\checkmark$ | -            |
| 5   | Communication parameter -<br>ON = communication bios settings<br>OFF = communication software settings |              | ~            |
| 6   | Password                                                                                               | -            | ✓            |
| 7   | System menu                                                                                            | -            | $\checkmark$ |
| 8   | Standard user level                                                                                    |              | -            |
| 9   | Interface<br>ON = RS485                                                                                | ✓            | -            |
| 10  | Reserved                                                                                               | $\checkmark$ | -            |

# Values for JPC35 remote display RS232 and RS485

| JPC35 (Standard)                |                                             |  |  |
|---------------------------------|---------------------------------------------|--|--|
| Measurement                     | • Voltage: L1, L2, L3 / L1-L2, L2-L3, L1-L3 |  |  |
| values                          | Current: L1, L2, L3, current in N           |  |  |
|                                 | Effective power: L1, L2, L3, sum            |  |  |
| Apparent power: L1, L2, L3, sum |                                             |  |  |
| Reactive power: L1, L2, L3, sum |                                             |  |  |
| • Cosphi:L1, L2, L3             |                                             |  |  |
|                                 | • THD-U: UL1, UL2, UL3                      |  |  |
| • THD-I: IL1, IL2, IL3          |                                             |  |  |
| Frequency                       |                                             |  |  |
| Rotating field                  |                                             |  |  |
|                                 | Effective power: L1, L2, L3, sum            |  |  |
|                                 | Inductive reactive power: L1, L2, L3, sum   |  |  |

# Values for JPC35 remote display UMG604D

| JPC35 (Standard)                      |                                                                  |  |  |
|---------------------------------------|------------------------------------------------------------------|--|--|
| Measurement                           | • Voltage: L1, L2, L3, L4 / L1-L2, L2-L3, L1-L3, L1-L4           |  |  |
| values                                | • Current: L1, L2, L3, L4 (residual current in mA), current in N |  |  |
|                                       | Effective power: L1, L2, L3, L4, sum                             |  |  |
| • Apparent power: L1, L2, L3, L4, sum |                                                                  |  |  |
| Reactive power: L1, L2, L3, L4, sum   |                                                                  |  |  |
| • Cosphi:L1, L2, L3, L4               |                                                                  |  |  |
|                                       | • THD-U: UL1, UL2, UL3, UL4                                      |  |  |
| • THD-I: IL1, IL2, IL3, IL4           |                                                                  |  |  |
| Frequency                             |                                                                  |  |  |
| Rotating field                        |                                                                  |  |  |
|                                       | Effective power: L1, L2, L3, sum                                 |  |  |
|                                       | Inductive reactive power: L1, L2, L3, sum                        |  |  |

# MultiTouch

## **Product description**

The JPC35 "MultiTouch" has a 3.5" touch panel and can be customized and configured for various applications. For instance, it is possible to present measurement values from up to 32 measurement devices on one display.

The configuration and menu navigation is set up very intuitively and in a user-friendly way. Each measurement point can be provided with a specific name - an assignment of the measurement value is therefore child's play. The display mode is variable and is configured directly on the display.

| Display mode                             | Description                                                                                                    |
|------------------------------------------|----------------------------------------------------------------------------------------------------|
| Standard                                 | Display of the standard measurement values of a measurement device (UMG 604 / UMG 605).                                                        |
| Station selection                        | Display of the standard measurement values from up to 32 measurement points (31 serial measurement devices connected to the RS485).            |
| Safety measurement                       | Holmgreen switch (information by trend via a current change/load<br>in the neutral line). A master (UMG 604/605) and a UMG 103 is<br>required. |
| Station selection and safety measurement | Combination of both modes (second slave device is used for safe-<br>ty measurement).                                                           |
| Station selection and safety measurement | Tabular display of the energy consumption of the individual mea-<br>surement points.                                                           |

A UMG 604 or UMG 605 can be used for connection. The RS232 interface is required for the communication between master and JPC35.

The serial RS485 serves for connecting up to 31 slave devices. The Modbus RTU communication (RS485) is monitored and in the event of a fault, a message is shown in the display.

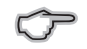

The JPC35 MultiTouch requires the free App (add-on) "MultiTouch" on the connected measurement device!

## **Application examples**

#### "Standard" mode example

- Stand-alone display for one measurement point.
- A UMG 604 or UMG 605 can be used.
- The device address and the measurement point name is freely selectable.
- Display of the standard measurement values (see measurement values chapter).

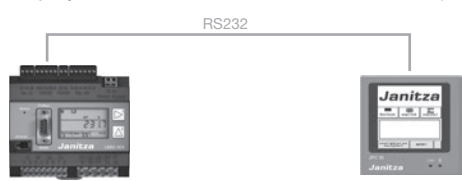

#### "Station selection" mode example

- Measurement value display of up to 32 measurement points.
- A UMG 604 or UMG 605 can be used as master.
- Additionally connected slave devices can be of the type UMG 96S, UMG 103, UMG 104, UMG 604, UMG 605.
- The slave connection occurs via the RS485 interface.
- The slave device addresses are not freely selectable; they begin with the address 1 and are then assigned consecutively.
- The master device address and the measurement point names are freely selectable.
- Display of the standard measurement values (see measurement values chapter).

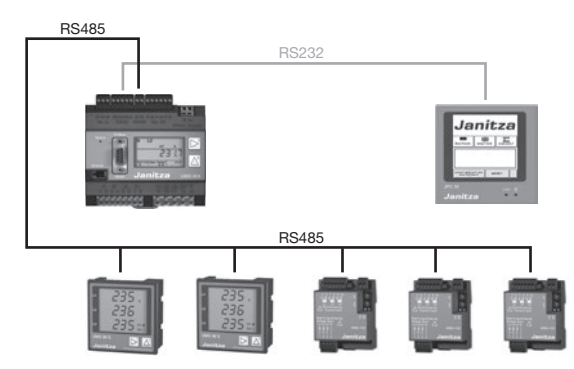

### "Safety measurement" mode example

- Holmgreen switch (see Holmgreen switch chapter) offers information by trend via a current change/load in the neutral line).
- A master (UMG 604/605) and a UMG 103 is required.
- Display of the standard measurement values (see measurement values chapter).

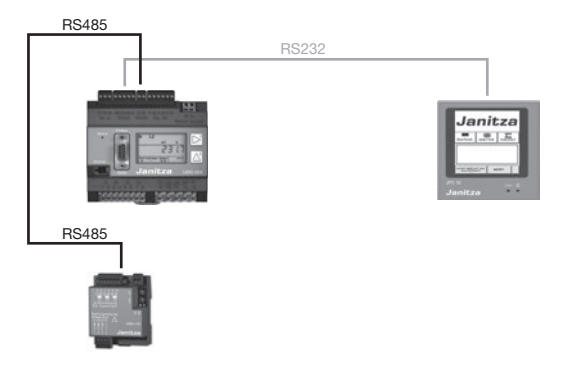

#### "Station selection and safety measurement" mode example

- Combination of station selection and safety measurement.
- Additional slave devices can be connected after the safety measurement.
- Display of the standard measurement values (see measurement values chapter).

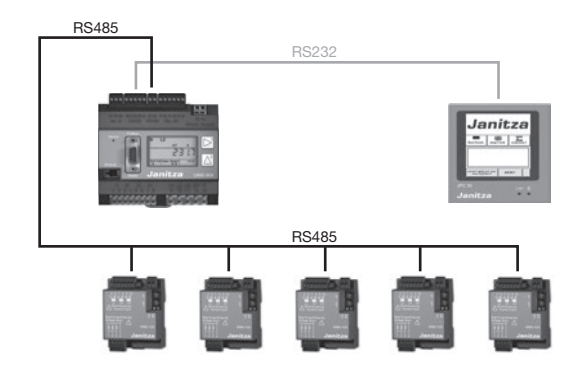

#### "Energy table" mode example

- Energy value display of up to 32 measurement points.
- A UMG 604 or UMG 605 can be used as master.
- Additionally connected slave devices can be of the type UMG 96S, UMG 103, UMG 104, UMG 604, UMG 605.
- The slave connection occurs via the RS485 interface.
- The slave device addresses are not freely selectable. They begin with the address 1 and are then assigned consecutively.
- The master device address and the measurement point names are freely selectable.
- Display of the standard measurement values (see measurement values chapter).

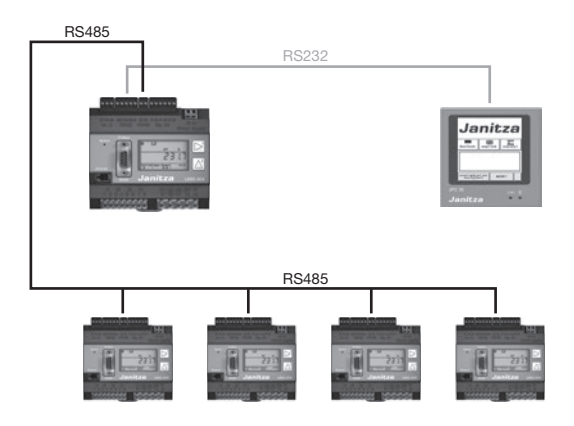

#### **APP** installation

The JPC35 MultiTouch requires the APP "MultiTouch" (add-on) on the connected measurement device. Without this APP, the JPC35 has no functionality and the configuration assistant can not be started!

APPs can be installed with the evaluation and configuration software GridVis under "Install Extras/ App". A prerequisite for this is that the measurement device is incorporated in the software.

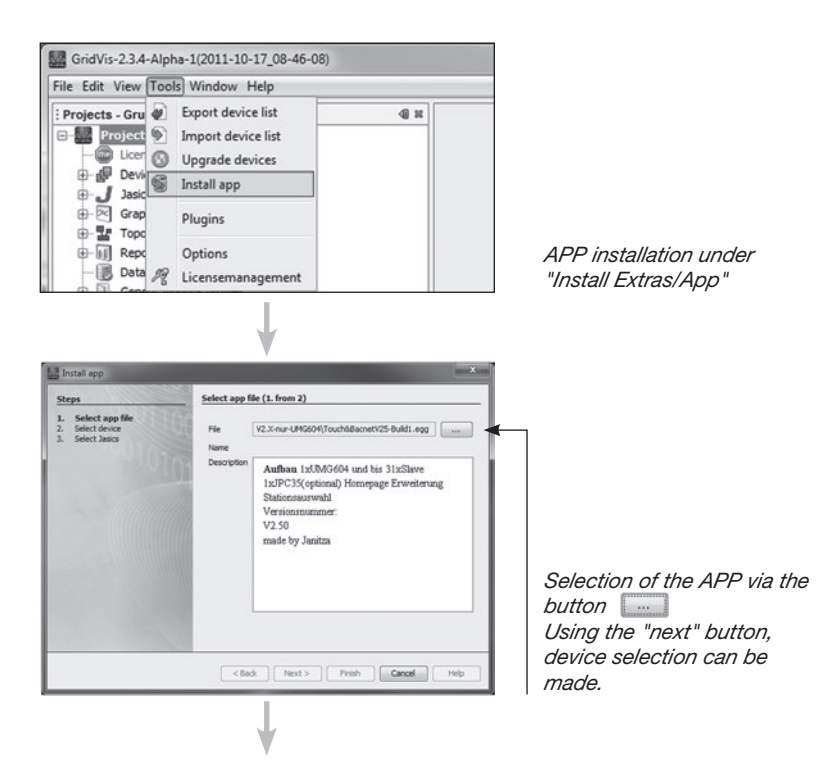

| G                                                                                     | Enlast during (                                            | (mm 2)                                                                     |                         |        |                |    |
|---------------------------------------------------------------------------------------|------------------------------------------------------------|----------------------------------------------------------------------------|-------------------------|--------|----------------|----|
| 1 Select ann file                                                                     |                                                            |                                                                            | _                       |        |                |    |
| 2. Select device                                                                      | Devices                                                    |                                                                            |                         |        |                |    |
| <ol> <li>Select Jasics<br/>(UMG604 Büro)</li> </ol>                                   | Project                                                    | Connection st                                                              | Туре                    |        | Name           |    |
|                                                                                       | BauFeld Nord                                               | 50                                                                         | 106.12                  | UMG604 | UV 01.5 alg. B |    |
|                                                                                       | BauFeld Nord                                               | 25                                                                         | Distant.                | UMG604 | 1P0            |    |
|                                                                                       | BauFeld Nord                                               | 100                                                                        | 1601                    | UMG604 | 290            |    |
|                                                                                       | BauFeld Nord                                               | 25                                                                         | 1963                    | UMG604 | Feld 6 NSHV Al |    |
|                                                                                       | Support-V2                                                 | 20                                                                         | 26.2                    | UMG604 | UMG604 Support |    |
|                                                                                       | Support-V2                                                 | S                                                                          | 146.12                  | UMG605 | UMG605 Support |    |
|                                                                                       | Support-V2                                                 | 24                                                                         | 1626                    | UMG508 | UMG508 Support |    |
|                                                                                       | Support-V2                                                 | 35                                                                         | 1625                    | UMG511 | umg511 support |    |
|                                                                                       | Support-V2                                                 | 100                                                                        | Dist.                   | UMG604 | UMG604 FBM D   |    |
|                                                                                       | Support-V2                                                 | 15                                                                         | 10000                   | UMG604 | UPIG604 Büro   |    |
|                                                                                       | < Back                                                     | Next >                                                                     | Finish                  | Ca     | Kodi Help      | US |
| a Install app                                                                         | 1                                                          | k                                                                          |                         |        | ×              | r  |
|                                                                                       |                                                            | ( P)                                                                       |                         |        |                |    |
| Steps                                                                                 | Select Jasics (3                                           | c from 3)                                                                  |                         |        |                | -  |
| Steps                                                                                 | Select Jasics (3                                           | LINGGO4 Biro                                                               |                         |        |                |    |
| Steps 1. Select app file 2. Select device                                             | Select Jasics (3<br>Device                                 | UMG604 Büro                                                                |                         |        |                |    |
| Steps<br>1. Select app file<br>2. Select device<br>3. Select Jasics (UMG604           | Select Jasics (3<br>Device<br>Nr of Jasics to r            | UMG604 Büro<br>nstall 1                                                    |                         |        |                |    |
| Steps<br>1. Select app file<br>2. Select device<br>3. Select Jasics (UMG604<br>Bitro) | Select Jasics (3<br>Device<br>Nr of Jasics to in<br>Jasics | UMG604Büro<br>nstall 1<br>Program 1 (Er                                    | npty)                   |        |                |    |
| Steps<br>1. Select app file<br>2. Select device<br>3. Select Jasks (UHG604<br>Büro)   | Select Jasics (3<br>Device<br>Nr of Jasics to in<br>Jasics | UMG604 Büro<br>nstall 1<br>Program 1 (En<br>Program 2 (En                  | npity)                  |        |                |    |
| Steps<br>1. Select app file<br>2. Select device<br>3. Select Jaskes (UHG604<br>Biaro) | Select Jasics (3<br>Device<br>Nr of Jasics to in<br>Jasics | UMG604 Büro<br>nstall 1<br>Program 1 (En<br>Program 2 (En<br>Program 3 (En | npty)<br>npty)<br>npty) |        |                |    |

Program 5 ('V max'') Program 6 (Empty) Program 7 ('BACNET und Touch Steuer Programm'')

<Back Next > Finish Cancel Help

Selection of the measurement device. Using the "next" button, the Jasic task is selected.

Selection of the Jasic task. Using the "finish" button, the completion of the APP installation occurs.

#### Setting up the master device

The transmission speed of all subscribers must be set uniformly for communication between master and slave devices. The RS485 baud rate should be set to 38.4 kBit/s.

Each subscriber receives a unique device address, wherein these addresses may not be assigned twice. The assignment of the device address of the master device is to be set to an address from 32 onward. The interface mode must be parameterized on the RS485 to Modbus master (gateway) and on the RS232 interface to Modbus slave. All settings can be carried out directly on the device or via the software GridVis. Additional information for setting and operation can be found in the measurement device operating manual.

| Parameter        | Setting                                                   |
|------------------|-----------------------------------------------------------|
| Baud rate        | RS 232 = 115.2 kBit/s<br>RS 485 = 38400 Bit/s             |
| Device address   | Freely selectable from 32 onward                          |
| Serial interface | RS 232 = Modbus Slave<br>RS 485 = Modbus Master (Gateway) |

#### Important parameters UMG604/UMG605

| Address | Designation                                                                                                    | Setting range                    | Default setting |
|---------|----------------------------------------------------------------------------------------------------|----------------------------------|-----------------|
| 200     | Device address, Modbus/Profibus                                                                                                    | 1 255<br>(from <b>32 onward)</b> | 1               |
| 201     | Baud rate, RS232           0 = 9600Bit/s         3 = 57600Bit/s           1 = 19200Bit/s         4 =115200Bit/s           2 = 38400Bit/s         4               | 0 4                              | 4               |
| 202     | Baud rate, RS485           0 = 9600Bit/s         3 = 57600Bit/s           1 = 19200Bit/s         4 =115200Bit/s           2 = 38400Bit/s         5 = 921600Bit/s | 05                               | 4               |
| 203     | RS485, mode<br>0 = Modbus RTU/slave<br>1 = Modbus RTU/master<br>2 = Gateway transparent<br>5 = BACnet MS/TP (Option                                              | 06                               | 0               |
| 204     | RS232, mode<br><b>0 = Modbus RTU/slave</b><br>3 = Debug<br>6 = SLIP                                                                                              | 0 6                              | 0               |

#### Setting up the slave devices

The transmission speed of all subscribers must be the same in order to establish communication between master and slave devices. The setting of the RS485 baud rate should be set to 38.4 kBit/s. The slave device addresses must begin with "1" and then be assigned consecutively. The number of connected measurement devices can be parameterized on the JPC35.

All settings can be carried out directly on the device or via the software GridVis. Additional information for setting and operation can be found in the measurement device operating manual.

| Parameter        | Setting               |
|------------------|-----------------------|
| Baud rate        | RS 485 = 38400 Bit/s  |
| Device address   | 1,2,3,4               |
| Serial interface | RS 485 = Modbus Slave |

# Interfaces/plug configuration RS232

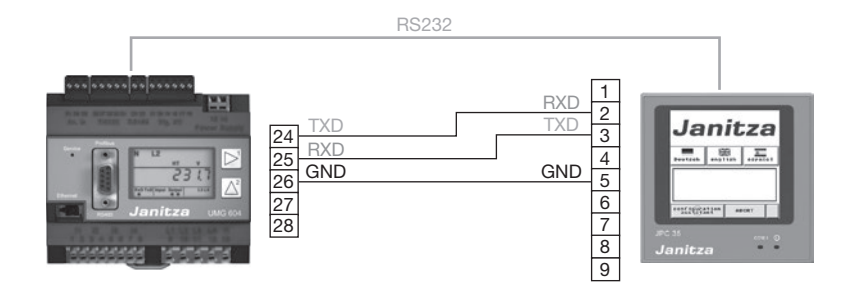

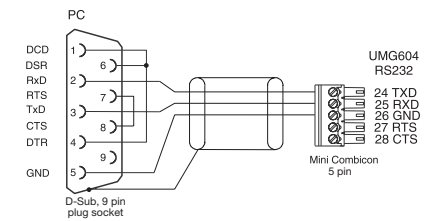

Fig.: Plug configuration PC connection cable (Item no. 08 02 427).

| 0 0000000000000000000000000000000000000 |
|-----------------------------------------|
|-----------------------------------------|

| Pin | Function           |
|-----|--------------------|
| 1   | RS422 TX+ (RS485+) |
| 2   | RS232 RXD          |
| 3   | RS232 TXD          |
| 4   | RS422 RX+          |
| 5   | Signal grounding   |
| 6   | RS422 TX- (RS485-) |
| 7   | RS232 RTS          |
| 8   | RS232 CTS          |
| 9   | RS422 RX-          |

Table: Communication connection JPC35

# Interfaces/plug configuration RS485

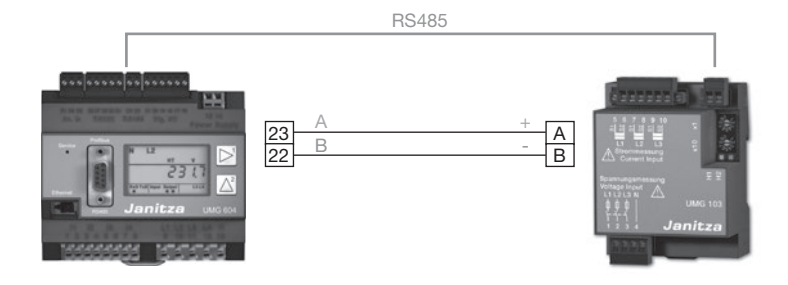

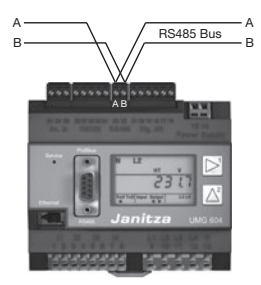

*Fig. RS 485 interface, 2 pin plug contact* 

#### Configuration

When switched on for the first time, the JPC35 reports with the start display and the language selection (German, English, Spanish).

If the required APP is installed on the measurement device, the configuration assistant is enabled after a few minutes and can be started.

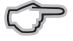

The enabling of the assistant can take several minutes!

If the assistant is not enabled, check the following points:

- Is the App "MultiTouch" installed on the connected measurement device?
- · Are all communication parameters correct?
- · Is the connection and cablingcorrect?

Select your application mode (standard, station selection, safety measurement, station selection + safety measurement, energy table) from the selection options.

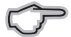

Information on the selection options can be found in the General chapter.

Set the selection (UMG604 or UMG605) of the connected device.

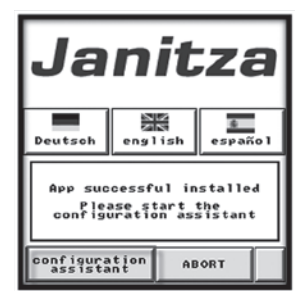

Fig.: Start display

|         | Mode                        |       |  |  |
|---------|-----------------------------|-------|--|--|
|         | Select<br>application mode: |       |  |  |
| ۲       | STANDARD                    |       |  |  |
| $\odot$ | STATION SELECTION           |       |  |  |
| $\odot$ | STATION SELECTION +         |       |  |  |
| $\odot$ | SAFTEY MEASUREMENT          |       |  |  |
| $\odot$ | ENERGY TABLE                |       |  |  |
| NEXT    | STEP >>>                    | ABORT |  |  |

*Fig.: Selection of application mode* 

| Mod                           | e               |
|-------------------------------|-----------------|
| Select<br>device co           | your<br>nnected |
| ۱۳۵ (International Contemport | G 604           |
| O UM                          | G 605           |
|                               |                 |
| NEXT STEP >>>                 | ABORT           |

Fig.: Device selection

name of measurement 1/7

>>>>>

Only station selection + energy table mode:

Set the number of connected slave devices (see fig. number of slave devices).

Only station selection + energy table mode:

Check the communication status and the incoming serial numbers in the overview window (see fig. Overview of communication and the serial numbers). The updating can take several seconds!

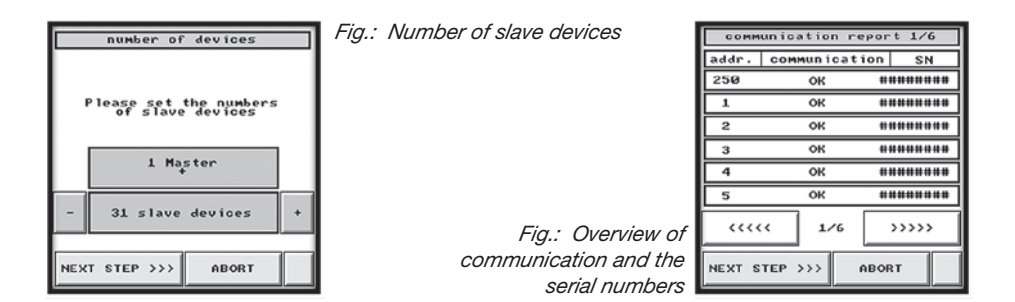

Set the touchscreen settings if required and check/set the time. (see fig. touchscreen and time settings).

| touch screen settings      |            |  |  |
|----------------------------|------------|--|--|
| Contrast<br>+ -<br>Storage | brightness |  |  |
| Time<br>Setting            |            |  |  |
| NEXT STEP >>>              | ABORT      |  |  |

Fig.: Touchscreen and time settings

> 2 \_\_\_\_\_ з \*\*\*\* 4 \*\*\*\*\*\* ..... 1/7 Fig.: Assignment of names of NEXT STEP >>> ABORT the measurement points

250 1

Assign the measurement points a name. The letter selection occurs via the Alt-key of the display keyboard (see fig. Assignment of names).

#### Navigation brief overview

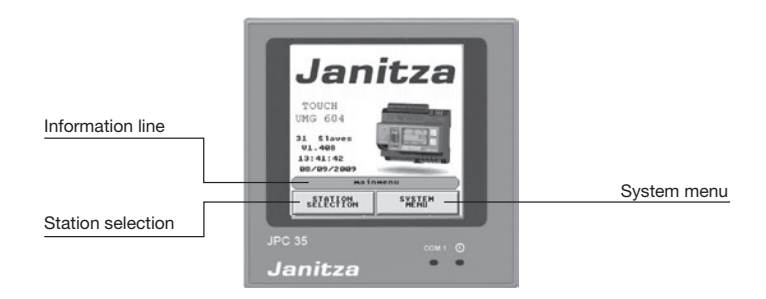

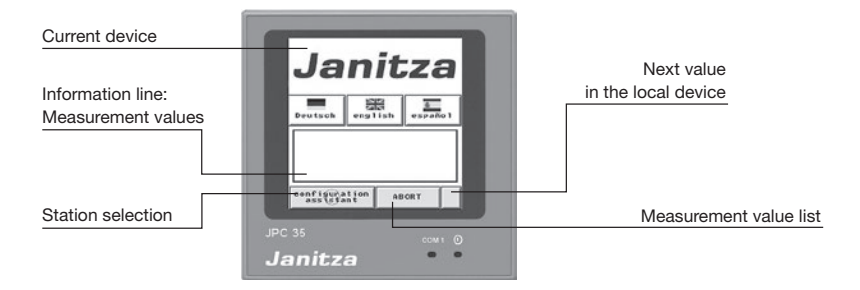

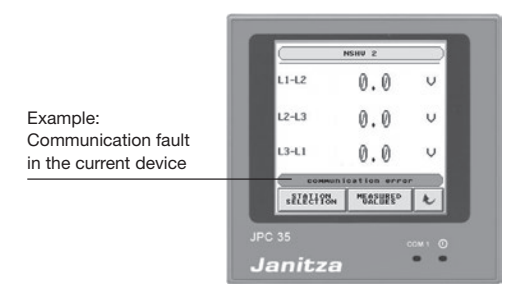

### System menu brief overview

|                         |                       | Janitza    |                  |
|-------------------------|-----------------------|------------|------------------|
| System reboot           |                       |            | Language selecti |
|                         | reboot                | language - |                  |
| Touchscreen settings    | touch screen          |            |                  |
| Configuration assistant | sectings              |            |                  |
|                         | assistant             |            |                  |
| Mode selection          | mode selection        |            |                  |
|                         | System                | Menu       |                  |
|                         | SAFETY<br>MEASUREMENT | MAINMENU   | Main menu        |

System reboot:

• Carries out a device reboot

Touch screen settings:

• Set the contrast and brightness settings and the device time

Configuration assistant

 Starts the assistant for the step-by-step configuration (see Configuration chapter)

#### Language

• Selection of the language (German, English, Spanish)

Mode selection

• Selection of the following modes

| Display mode                             | Description                                                                                                    |
|------------------------------------------|----------------------------------------------------------------------------------------------------|
| Standard                                 | Display of the standard measurement values of a measurement device (UMG 604/UMG 605).                                                    |
| Station selection                        | Display of the standard measurement values from up to 32 measurement points (31 serial measurement devices connected to the RS485).      |
| Safety measurement                       | Holmgreen switch (information by trend via a current change/load in the neutral line). A master (UMG 604/605) and a UMG 103 is required. |
| Station selection and safety measurement | Combination of both modes (second slave device is used for safety measurement).                                                          |
| Station selection and safety measurement | Tabular display of the energy consumption of the individual measurement points.                                                          |

# Scope of delivery

| Number | Designation                                     |
|--------|-------------------------------------------------|
| 1      | Operating terminal JPC35                        |
| 4      | Installation holders                            |
| 1      | Plug for 24V DC power supply                    |
| 1      | RS232 cable for connection to the UMG604/UMG605 |
| 1      | Function instructions                           |

## **Exterior and installation dimensions**

Units: mm

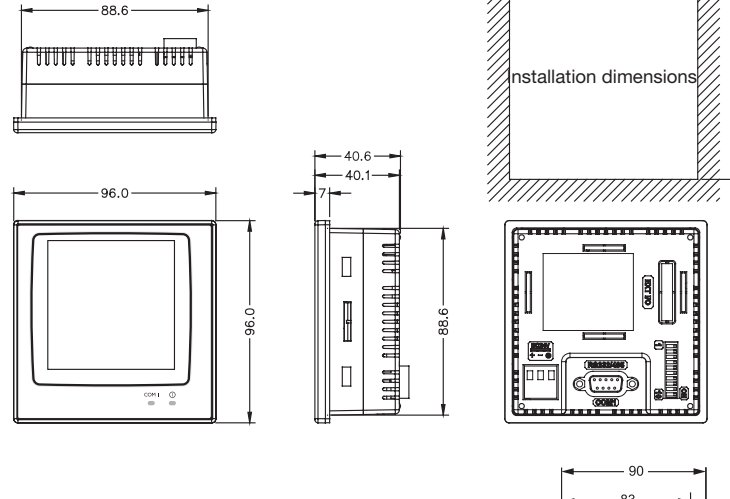

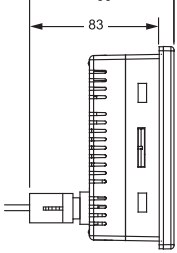

89.3±0.5

89.3±0.5

The installation depth with the D-Sub9 plug provided is 900 mm.

# **Component description**

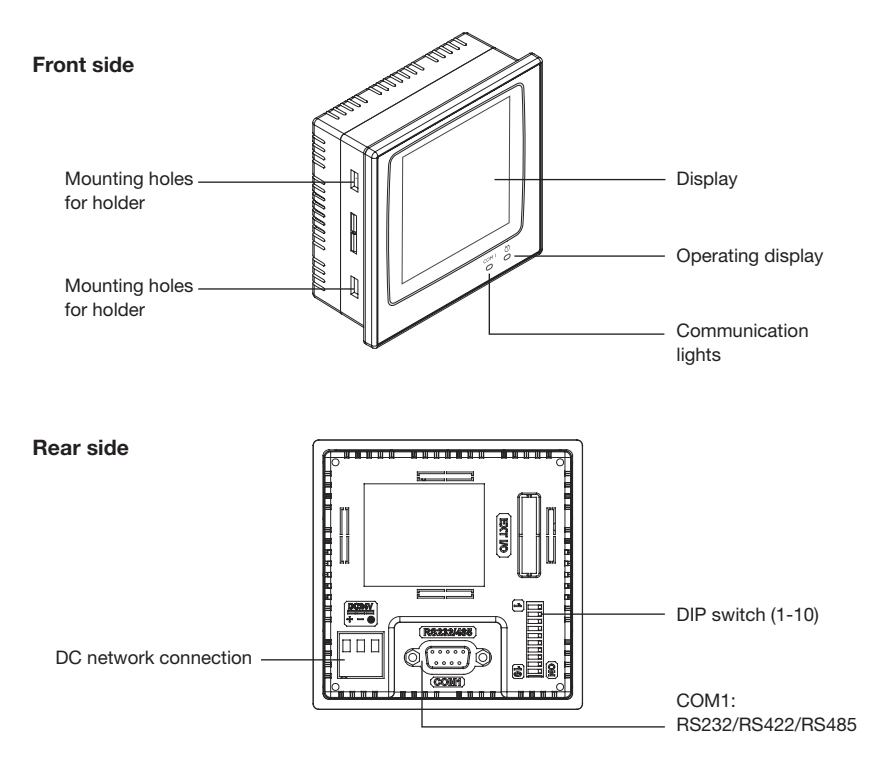

# Installation

Make a cut-out in the front cover that corresponds to the "installation dimensions" (see "Technical data" table).

Mount the operating unit in the cut-out. Fasten the holders into the holes of the unit and tighten the screws in the front cover. Do not tighten the screws too much or tighten them unevenly. Otherwise the operating terminal can warp.

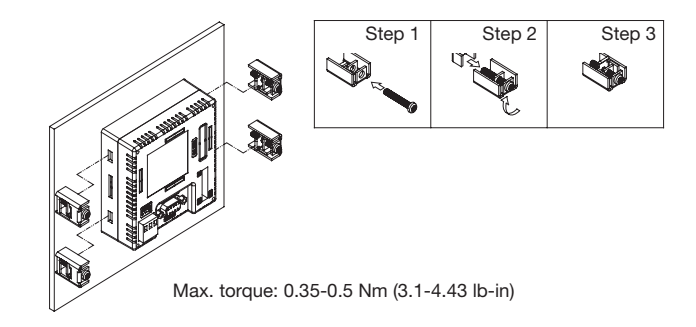

The operating terminal must be installed at an angle range of 0 to 135°:

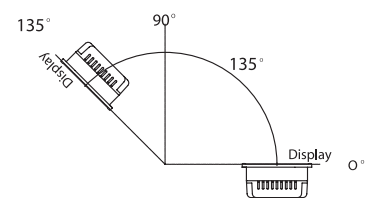

## Grounding

In order to ensure a flawless operation of the operating terminal and eliminate high frequency emissions, the device must be grounded.

## Power supply and cabling

The JPC35 must use the 24V DC network connection. The power consumption is 4W.

Warning: Turn off the power supply before connecting the communication cable with the operating terminal.

Cabling for the power supply off:

- 1. Pull off the plug and unscrew the screws.
- Remove the insulation on a length of approximately 7-8 mm. Guide the cable into the terminal and tighten the screws securely.
- 3. Put the plug on the operating terminal.

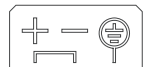

FG

DC 24V

Only use copper lines, 60/75°C

| Туре   | Wire diameter<br>(AWG) | Stripped<br>length | Torque |
|--------|------------------------|--------------------|--------|
| Fixed  | 28-12                  | 7-8mm              | 0.5Nm  |
| Cabled | 30-12                  | 7-8mm              | 0.5Nm  |

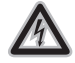

#### Attention!

Turn off the power supply before connecting the communication cable with the operating terminal.

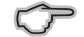

#### Note:

In the delivery condition, the plug is plugged into the power supply connection of the operating terminal.

# Dip switch configuration

| No. | Function                                                                                             | On           | Off          |
|-----|----------------------------------------------------------------------------------------------------|--------------|--------------|
| 1   | Reserved                                                                                             | ✓            | -            |
| 2   | Reserved                                                                                             | ✓            | -            |
| 3   | Operating mode                                                                                       | ✓            | -            |
| 4   | Operating mode                                                                                       | ✓            | -            |
| 5   | Communication parameter<br>ON = communication bios settings<br>OFF = communication software settings | -            | ~            |
| 6   | Password                                                                                             | -            | $\checkmark$ |
| 7   | System menu                                                                                          | -            | ✓            |
| 8   | Standard user level                                                                                  | $\checkmark$ | -            |
| 9   | Interface<br>ON = RS485 OFF = RS422                                                                  | -            | ~            |
| 10  | Reserved                                                                                             | $\checkmark$ | -            |

# Display

| JPC35 (Standard) |                                                                   |
|------------------|-------------------------------------------------------------------|
| Measurement      | <ul> <li>Voltage: L1, L2, L3 / L1-L2, L2-L3, L1-L3</li> </ul>     |
| values           | Current: L1, L2, L3, current in N                                 |
|                  | Effective power: L1, L2, L3, sum                                  |
|                  | Apparent power: Sum                                               |
|                  | Reactive power: Sum                                               |
|                  | Cosphi: L1, L2, L3, sum                                           |
|                  | • THD: UL1, UL2, UL3                                              |
|                  | Frequency                                                         |
|                  | Rotating field                                                    |
|                  | Current: Averaging                                                |
|                  | Effective power: Sum                                              |
|                  | Inductive reactive power: Sum                                     |
| Name assignment  | • The names in the JPC35 can be customized as required by the     |
| of the stations  | customer. A configuration form is required for this customization |
|                  | (Item no.: 15.06.307).                                            |

#### Holmgreen switch

Holmgreen switch as recommended by SV-OTTO (www.sv-otto.de)

The connection of the measurement voltage (terminals not depicted here) is to be performed according to the UMG604 and UMG103 operating manual. All 3 phases and the neutral line must be connected to both devices.

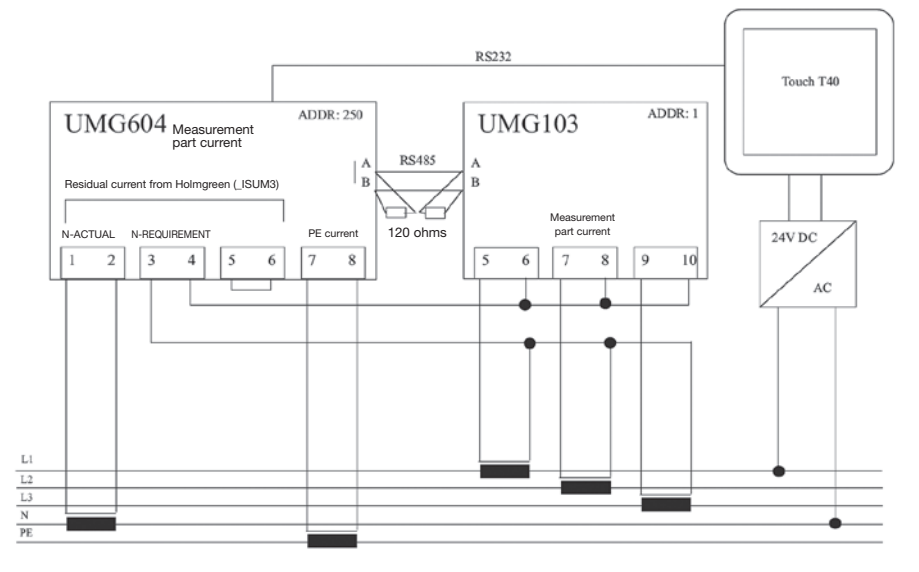

# **Brief instruction**

- 1. Connect 24 V supply voltage
- 2. Set communication parameter
- 3. Install MultiTouch App
- 4. Start configuration assistant

# JPC35 Technical data

| JPC35 (Standard)             |                                                                                                    |  |
|------------------------------|----------------------------------------------------------------------------------------------------|--|
| Display range                | <ul> <li>Voltage <ul> <li>0999999.9 V</li> <li>Current</li> <li>0999999.9 A</li> </ul> </li> <li>Power <ul> <li>0999999.9 kW / kVAr / kVA*</li> </ul> </li> <li>Energy <ul> <li>099999999 kWh / kvarh*</li> </ul> </li> <li>* The power and energy are only displayed in "kW", not in "W"!</li> </ul>                                                                                                    |  |
| Name<br>Measurement<br>point | <ul><li>The name assignment is freely configurable on the display.</li><li>The name is limited to 21 characters.</li></ul>                                                                                                    |  |
| Hardware                     | <ul> <li>Power supply: 24 V (direct current), under 4 W</li> <li>Weight: 0.21 kg</li> <li>Front cover (W x H x D): 96 x 96 x 7 mm</li> <li>Installation depth: 40.6 mm</li> <li>Installation dimensions: 89.3 x 89.3 mm</li> <li>Degree of protection of the front cover: IP65</li> <li>Interface : RS485, RS232</li> <li>9 pin plug socket</li> <li>Display: Touch, 16 grayscales, 240 x 240 pixels,<br/>LED backlight</li> <li>Active screen size (W x H): 58.5 x 58.5 mm,<br/>30 x 30 symbols presentable in the size 8 x 8</li> <li>Life of the display: 10000h at 25 °C</li> <li>Display setting: Per Touch screen</li> <li>Touch screen: Analog</li> <li>Flash-ROM: 4 MB</li> <li>RAM: 256 KB</li> <li>CPU: 32 Bit RISC</li> <li>Real time clock: Yes (lithium battery)</li> </ul> |  |

| Hardware | <ul> <li>Environmental temperature: 0-50 °C</li> </ul>                |
|----------|-----------------------------------------------------------------------|
|          | Storage temperature: -10-60 °C                                        |
|          | Environmental humidity: 20-90% relative air humidity,                 |
|          | non-condensing                                                        |
|          | Vibration resistance: 0.5 mm displacement; 10-55 Hz;                  |
|          | 2 h each X-, Y- and Z-axial direction                                 |
|          | • Impact resistance: 10 G; 11 ms three times in each direction of the |
|          | X-, Y- and Z-axes                                                     |
|          | • CE: EN61000-6-4, EN61000-6-2                                        |
|          | Cooling: self-cooling                                                 |